Hatvany Béla Csaba

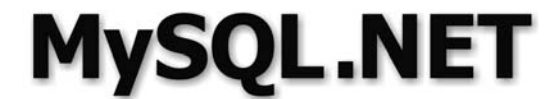

MySQL Server adatbázis-programozás .NET környezetben

Hatvany Béla Csaba

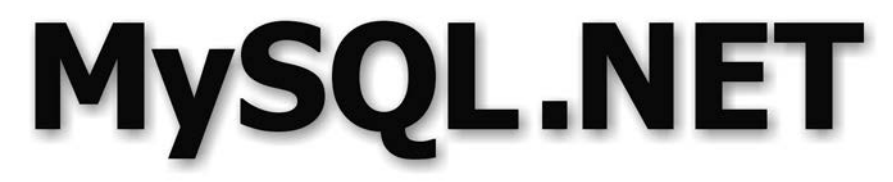

### MySQL Server adatbázis-programozás .NET környezetben

BBS-INFO Kiadó - 2007.

Minden jog fenntartva! A könyv vagy annak oldalainak másolása, sokszorosítása csak a kiadó írásbeli hozzájárulásával történhet.

A könyv nagyobb mennyiségben megrendelhető a kiadónál: BBS-INFO Kft. 1630 Bp. Pf. 21. Tel.: 407-17-07

A könyv megírásakor a szerkesztő és a kiadó a lehető legnagyobb gondossággal járt el. Ennek ellenére a könyvben előfordulhatnak hibák. Az ezen hibákból eredő esetleges károkért sem a szerkesztő sem a kiadó semmiféle felelősséggel nem tartozik, de a kiadó szívesen fogadja, ha ezen hibákra felhívják figyelmét.

ISBN 978-963-9425-16-3 E-book ISBN 9786156364159

Kiadja a BBS-INFO Kft. 1630 Budapest, Pf. 21. Felelős kiadó: a BBS-INFO Kft. ügyvezetője

Nyomdai munkák: Biró Family Nyomda Felelős vezető: Biró Krisztián

# Tartalomjegyzék

| El   | őszó…        |                                                         | 0  |
|------|--------------|---------------------------------------------------------|----|
| I. 1 | rész B       | EVEZETÉS1                                               | 15 |
| 1.   | fejeze       | et A MySQL Server madártávlatból1                       | 6  |
|      | ,<br>1.1.    | Idevonatkozó anyagok az interneten                      | 22 |
| 2.   | fejeze       | et A MySQL Server telepítése 2                          | 24 |
|      | 2.1.         | A szerver letöltése és telepítése2                      | 24 |
|      | 2.2.         | A szerver segédeszközei: mysql, mysqladmin és mysqldump | 37 |
|      |              | 2.2.1. A mysql konzolalkalmazás                         | 39 |
|      |              | 2.2.2. A mysqladmin és a mysqldump segédeszközök        | 53 |
|      | 2.3.         | Idevonatkozó anyagok az interneten                      | 55 |
| 3.   | fejeze       | t Segédeszközök                                         | 56 |
|      | 3.1.         | A MySQL Administrator segédeszköz5                      | 57 |
|      | 3.2.         | A MySQL Query Browser                                   | 59 |
|      | 3.3.         | A MySQL Migration Toolkit                               | 50 |
|      | 3.4.         | A MySQL Workbench                                       | 51 |
|      | 3.5.         | Az SQLyog segédeszköz                                   | 52 |
|      | 3.6.         | A DBManager Professional                                | 55 |
|      | 3.7.         | A MyDB Studio                                           | 56 |
|      | 3.8.         | A Navicat MySQL                                         | 58 |
|      | 3.9.         | A phpMyAdmin webes segédeszköz6                         | 59 |
|      | 3.10.        | Idevonatkozó anyagok az interneten7                     | ′5 |
| II.  | rész -       | ALAPOK                                                  | 77 |
| 4.   | fejeze       | et A MySQL adatbázisok7                                 | 78 |
|      | <i>4</i> .1. | Rövid bevezetés az adatbázis-elméletbe7                 | 78 |
|      |              | 4.1.1. Normálformák                                     | 79 |
|      |              | 4.1.2. Relációk                                         | 37 |
|      |              | 4.1.3. Kulcsok és referenciális integritás              | 39 |
|      |              | 4.1.4. Indexek                                          | )3 |

|    | 4.2.   | MySQI   | L adattípusok                                       | 95  |
|----|--------|---------|-----------------------------------------------------|-----|
|    |        | 4.2.1.  | Az xxxINT adattípusok                               | 95  |
|    |        | 4.2.2.  | A FLOAT és DOUBLE vagy REAL adattípusok             | 98  |
|    |        | 4.2.3.  | A DECIMAL vagy NUMERIC adattípus                    | 99  |
|    |        | 4.2.4.  | A DATE, TIME, DATETIME, YEAR                        |     |
|    |        |         | és TIMESTAMP adattípusok                            | 99  |
|    |        | 4.2.5.  | A CHAR, VARCHAR és xxxTEXT adattípusok              | 101 |
|    |        | 4.2.6.  | Az xxxBLOB adattípusok                              | 104 |
|    |        | 4.2.7.  | Az ENUM és SET adattípusok                          | 107 |
|    | 4.3.   | MySQI   | L táblatípusok                                      | 110 |
|    |        | 4.3.1.  | A MyISAM táblatípus                                 | 113 |
|    |        | 4.3.2.  | Az ISAM táblatípus                                  | 114 |
|    |        | 4.3.3.  | Az InnoDB táblatípus                                | 114 |
|    |        | 4.3.4.  | A BDB táblatípus                                    | 115 |
|    |        | 4.3.5.  | A MERGE táblatípus                                  | 115 |
|    |        | 4.3.6.  | A HEAP vagy MEMORY táblatípus                       | 116 |
|    |        | 4.3.7.  | Ideiglenes táblák                                   | 116 |
|    | 4.4.   | Adatba  | ázisok létrehozása                                  | 117 |
|    |        | 4.4.1.  | Névadás és írásmód                                  | 117 |
|    |        | 4.4.2.  | Adatbázisok létrehozása, kiválasztása és törlése    | 118 |
|    |        | 4.4.3.  | Táblák létrehozása, módosítása és törlése           | 119 |
|    |        | 4.4.4.  | Indexek létrehozása és törlése                      | 121 |
|    |        | 4.4.5.  | Információ lekérdezése adatbázisokról, táblákról és |     |
|    |        |         | változóktól                                         | 121 |
|    | 4.5.   | Példa a | adatbázisok                                         | 123 |
|    |        | 4.5.1.  | A mysqlbooks példaadatbázis                         | 124 |
|    | 4.6.   | Idevon  | atkozó anyagok az interneten                        | 132 |
| 5. | fejezo | et Beve | ezetés a MySQL SQL lekérdező nyelvbe                | 134 |
|    | 5.1.   | Adatol  | k lekérdezése: a SELECT utasítás                    | 135 |
|    |        | 5.1.1.  | Egyszerű lekérdezések                               | 135 |
|    |        | 5.1.2.  | Rendező lekérdezések                                | 141 |
|    |        | 5.1.3.  | Szűrő lekérdezések                                  | 144 |
|    |        | 5.1.4.  | Több táblát érintő lekérdezések                     | 152 |
|    |        | 5.1.5.  | Lekérdezések egyesítése                             | 162 |
|    |        | 5.1.6.  | Lekérdezések csoportosítása aggregát függvényekkel  | 164 |
|    |        | 5.1.7.  | Allekérdezések                                      | 169 |
|    | 5.2.   | Adatol  | k módosítása                                        | 185 |
|    |        | 5.2.1.  | Adatok hozzáfűzése                                  | 185 |
|    |        | 5.2.2.  | Adatok frissítése                                   | 189 |
|    |        | 5.2.3.  | Adatok törlése                                      | 190 |
|    | 5.3.   | Változ  | ók és függvények                                    | 192 |
|    |        | 5.3.1.  | Változók                                            | 192 |
|    |        | 5.3.2.  | Függvények                                          | 199 |
|    | 5.4.   | Tranza  | ıkciók                                              | 204 |

\_\_\_\_\_

6

|     | 5.5.     | Idevon   | natkozó anyagok az interneten                                | .210  |
|-----|----------|----------|--------------------------------------------------------------|-------|
| 6.  | fejez    | et A My  | ySQL Server 5.0 újdonságai                                   | .211  |
|     | 6.1.     | Tárolt   | függvények és eljárások                                      | .211  |
|     |          | 6.1.1.   | Függvények és eljárások létrehozása                          | . 211 |
|     |          | 6.1.2.   | A változók használata                                        | . 215 |
|     |          | 6.1.3.   | A tárolt eljárások paramétertípusai                          | . 217 |
|     |          | 6.1.4.   | Feltételes és iteratív utasítások                            | .221  |
|     |          | 6.1.5.   | Kezelők és feltételek                                        | . 232 |
|     | 6.2.     | Kurzoi   | rok                                                          | . 239 |
|     | 6.3.     | Trigge   | rek                                                          | .243  |
|     | 6.4.     | Nézete   | ·k                                                           | . 249 |
|     | 6.5.     | A MyS    | QL információs sémája                                        | .260  |
|     |          | 6.5.1.   | A karakterkészlet metaadatai                                 | .262  |
|     |          | 6.5.2.   | Az elsődleges objektumok metaadatai                          | .264  |
|     |          | 6.5.3.   | Az tárolt eljárások és triggerek metaadatai                  | .272  |
|     |          | 6.5.4.   | A jogosultságok metaadatai                                   | .276  |
|     |          | 6.5.5.   | A statisztikai metaadatok                                    | .278  |
|     | 6.6.     | Idevon   | natkozó anyagok az interneten                                | .280  |
| 7.  | fejez    | et Felüg | gyeleti és biztonsági feladatok                              | . 282 |
|     | 7.1.     | A MyS    | QL Server beállítása                                         | .283  |
|     |          | 7.1.1.   | Az alapmappa és az adatmappa beállítása                      | .285  |
|     |          | 7.1.2.   | A kommunikációs protokoll beállítása                         | .286  |
|     |          | 7.1.3.   | Az alapértelmezett táblatípus beállítása                     | .288  |
|     |          | 7.1.4.   | Az SQL üzemmód beállítása                                    | .288  |
|     |          | 7.1.5.   | A memóriakezelés beállítása                                  | . 290 |
|     |          | 7.1.6.   | A gyorsítótár beállítása                                     | . 292 |
|     |          | 7.1.7.   | Az alapértelmezett karakterkészlet és egybevetés beállítása. | . 294 |
|     |          | 7.1.8.   | A hibajelentések nyelvének beállítása                        | . 295 |
|     |          | 7.1.9.   | A szerver paramétereinek beállítása a                        |       |
|     |          |          | MySQL Administrator segédeszközzel                           | . 296 |
|     | 7.2.     | A MyS    | QL Server hozzáférési jogosultságrendszere                   | .301  |
|     |          | 7.2.1.   | Jogosultságok a MySQL szerveren                              | .306  |
|     |          | 7.2.2.   | A jogosultságok kezelése                                     | .315  |
|     |          | 7.2.3.   | Első tennivalók a MySQL szerver biztonságának növelésére     | 318   |
|     | 7.3.     | Bizton   | sági másolatok (backup) és az adatok helyreállítása          | .321  |
|     | 7.4.     | Idevon   | natkozó anyagok az interneten                                | . 331 |
|     |          |          |                                                              |       |
| III | [ rész ] | PROGR    | AMOZÁS                                                       | .333  |
| 8.  | fejez    | et A.N   | ET technológia és az ADO.NET                                 | .335  |
|     | 8.1.     | A .NE    | Γ technológiáról dióhéjban                                   | .335  |
|     | 8.2.     | ADO.N    | NET - a .NET adatkezelő komponense                           | .337  |
|     |          | 8.2.1.   | A .NET adatszolgáltatói                                      | .338  |
|     | 8.3.     | Az AD    | O.NET kapcsolat nélküli osztályai                            | .340  |
|     |          | 8.3.1.   | Kapcsolatteremtés az ADO.NET segítségével                    | . 340 |
|     |          |          |                                                              |       |

|     |        | 8.3.2.   | Az ADO.NET kapcsolt osztályai                               | .341  |
|-----|--------|----------|-------------------------------------------------------------|-------|
|     | 8.3.   | Idevona  | atkozó anyagok az interneten                                | .342  |
| 9.  | fejeze | et Syste | em.Data – a kapcsolat nélküli adatok világa                 | .343  |
|     | 9.1.   | A Data   | Table, a DataColumn és a DataRow osztályok                  | .345  |
|     |        | 9.1.1.   | A DataTable osztály konstruktorai és tulajdonságai          | .346  |
|     |        | 9.1.2.   | A DataColumn osztály konstruktorai és tulajdonságai         | .348  |
|     |        | 9.1.3.   | A DataRow osztály és sorok hozzáadása egy táblához          | .353  |
|     | 9.2.   | Táblák   | rendezése és szűrése                                        | .357  |
|     | 9.3.   | Sorok fi | rissítése és törlése                                        | .357  |
|     | 9.4.   | Sorok v  | verziója és állapota                                        | .361  |
|     | 9.5.   | Táblaes  | semények                                                    | .363  |
|     | 9.6.   | Adatné   | zetek                                                       | .367  |
|     | 9.7.   | A Data   | Set osztály                                                 | .372  |
|     |        | 9.7.1.   | A DataSet osztály konstruktorai és tulajdonságai            | .372  |
|     |        | 9.7.2.   | Táblák közötti relációk                                     | .375  |
|     |        | 9.7.3.   | Táblákra rótt megszorítások                                 | .381  |
|     | 9.8.   | Idevona  | atkozó anyagok az interneten                                | .388  |
| 10. | fejeze | et Kapc  | solatteremtés                                               | . 390 |
|     | 10.1.  | Az egye  | etemes adatelérés rövid áttekintése                         | . 390 |
|     | 10.2.  | Kapcso   | latteremtés a MySQL Connector/ODBC segítségével             | . 394 |
|     |        | 10.2.1.  | A kapcsolat paraméterei                                     | . 396 |
|     |        | 10.2.2.  | Kapcsolat létrehozása DSN-nel                               | . 399 |
|     |        | 10.2.3.  | Kapcsolat létrehozása a Visual Studio fejlesztőrendszerrel. | .404  |
|     |        | 10.2.4.  | Kapcsolat létrehozása programból                            | .408  |
|     | 10.3.  | Kapcso   | latteremtés a MySQL Connector/Net segítségével              | .411  |
|     |        | 10.3.1.  | A kapcsolat paraméterei                                     | .414  |
|     |        | 10.3.2.  | Kapcsolat létrehozása a Visual Studio fejlesztőrendszerrel. | .416  |
|     |        | 10.3.3.  | Kapcsolat létrehozása programból                            | . 419 |
|     | 10.4.  | Egy has  | sznos osztály a kapcsolatteremésre                          | .420  |
|     | 10.5.  | Kapcso   | latteremtés ASP.NET alkalmazásokból                         | . 427 |
|     | 10.6.  | Idevona  | atkozó anyagok az interneten                                | .431  |
| 11. | fejeze | et MyS   | ql.Data.MySqlClient – a kapcsolt adatok világa              | .432  |
|     | 11.1.  | A MySo   | ql.Data.MySqlClient névtér                                  | . 432 |
|     | 11.2.  | A MySo   | qlConnection osztály                                        | . 435 |
|     | 11.3.  | A MySo   | qlCommand osztály                                           | . 437 |
|     | 11.4.  | A MySo   | qlParameter és MySqlParameterCollection osztályok           | .440  |
|     | 11.5.  | A MySo   | qlDataReader osztály                                        | .444  |
|     | 11.6.  | A MySo   | qlDataAdapter osztály                                       | .448  |
|     | 11.7.  | A MySo   | qlCommandBuilder osztály                                    | .454  |
|     | 11.8.  | A MySo   | qlTransaction osztály                                       | .457  |
|     | 11.9.  | A tárolt | t eljárások programozása                                    | . 459 |
|     | 11.10. | Idevona  | atkozó anyagok az interneten                                | .468  |
| 12. | fejeze | et Példa | aalkalmazások                                               | . 469 |
|     | 12.1.  | Adatna   | vigáció                                                     | . 469 |
|     |        |          |                                                             |       |

|          | 12.1.1.  | Előkészítések                             |     |
|----------|----------|-------------------------------------------|-----|
|          | 12.1.2.  | A program leírása                         |     |
|          | 12.1.3.  | A program felépítése                      |     |
| 12.2.    | Képállo  | ományok kezelése a MySQL adatbázisban     |     |
|          | 12.2.1.  | A program leírása                         |     |
|          | 12.2.2.  | A program felépítése                      |     |
|          | 12.2.3.  | Egy alternatív megoldás                   |     |
| 12.3.    | Az inte  | rneten található képállományok tárolása a |     |
|          | MySQI    | ₋ adatbázisba                             |     |
|          | 12.3.1.  | Előkészítések                             |     |
|          | 12.3.2.  | Az program leírása                        |     |
|          | 12.3.1.  | Az program felépítése                     | 501 |
| 12.4.    | Fő- és r | észletadatok megjelenítése                |     |
|          | 12.4.1.  | A program leírása                         |     |
|          | 12.4.2.  | A program felépítése                      |     |
| 12.5.    | Egy My   | /SQL adatbázis-vezérelt webalkalmazás     | 510 |
|          | 12.5.1.  | Előkészítések                             | 511 |
|          | 12.5.2.  | A program leírása                         | 517 |
|          | 12.5.3.  | A program struktúrája                     | 519 |
| 12.6.    | Hogyar   | n tovább?                                 |     |
| 12.7.    | Idevon   | atkozó anyagok az interneten              |     |
|          |          |                                           |     |
| Irodalon | njegyzél | ٢                                         |     |
|          |          |                                           |     |
| Tárgymu  | ıtató    |                                           |     |

## Előszó

Egy szakkönyv címe akkor jó, ha rövid, de eleve elárulja miről szól a könyv. *MySQL.NET* – a címe ennek a könyvnek s habár az olvasó máris sejtheti, hogy miről szól, a szokatlan párosítás miatt – MySQL adatbázisrendszer és .NET technológia – mégis úgy érzem, hogy mindjárt a könyv elején egy magyarázatra vár. Ezzel nem is szeretnék tovább adós maradni.

### Magyarázat

A MySQL adatbázisrendszert a fejlesztők leggyakrabban a LAMP kifejezéssel hozzák kapcsolatba. A LAMP rövidítést legelőször Michael Kunze német szakújságíró alkalmazta a Linux (operációs rendszer), Apache (web szerver), MySQL (adatbázisrendszer) és PHP (programozási nyelv) négyes fogatra<sup>1</sup>. Azóta több ilyen fejlesztési négykezest ismerünk, melyek a szakirodalomba a szoftveres verem (*software stack*) elnevezést kapták.

Két-három évvel ezelőtt a MySQL adatbázis-vezérelt (web) alkalmazásokat fejlesztése, annyit jelentett, mint a LAMP környezetben fejleszteni. Azóta a kép kezd megváltozni, helyesebben - kiegészülni. Az immár klasszikussá vált LAMP paradigma mellett, egyre jobban körvonalazódik egy másik fejlesztési környezet, amit a WIMA rövidítéssel írhatunk le: Windows (operációs rendszer), Internet

<sup>&</sup>lt;sup>1</sup> http://www.heise.de/ct/english/98/12/230/ - Michael Kunze Laßt es leuchten LAMP: ein datenbankgestütztes Web-Publishing-System mit Freeware című cikkének angol változata. Az eredeti a c't német számítógépes szakfolyóirat 1998/12 számában, a 230. oldalon jelent meg.

Information Services (web szerver), **M**ySQL (adatbázisrendszer) és **A**SP.NET ("programozási nyelv"<sup>2</sup>).

Tény, hogy egyre több .NET környezetben fejlesztett MySQL adatbázis-alkalmazásra van szükség és ezzel a folyamattal a szakirodalomnak is lépés kell tartania. Ennek ellenére csupán elvetve találunk ezzel a témával foglalkozó szakirodalmat: egy tucat cikket a világhálón, de mostanáig még nem jelent meg egy összefoglaló könyv.

Ezek az elgondolások vezettek ennek a könyvnek a megírásához. Tárgya: MySQL adatbázis-programozás .NET környezetben – innen a szokatlan cím.

### Kihez szól ez a könyv?

Minden könyvnek megvan az ideális célközönsége. Ezt a könyvet két olvasócsoportra figyelve írtam meg. Reményeim szerint elsősorban azok a fejlesztők fogják a könyvet hasznosnak találni, akik ismerik a .NET 2.0 környezetben való programozást, de eddig nem foglakoztak a MySQL programozásával. A második célcsoporthoz azok a fejlesztők tartoznak, akik jártasak a MySQL programozásában, viszont eddig nem fejlesztettek MySQL programokat a .NET 2.0 környezetben, de legalább középszinten ismerik a C# (vagy VB.NET) programozási nyelvet. Ezeknek a fejlesztőknek a könyv harmadik része hozza a legtöbb új információt.

### Miről szól ez a könyv?

MySQL adatbázis-programozás .NET 2.0 környezetben – erről már szó esett. A két célcsoportra való tekintettel a könyv fejezeteit három részbe csoportosítottam.

Az első rész bevezető jellegű és viszonylag rövid három fejezetből áll. A MySQL Server általános tulajdonságainak és korlátainak áttekintése után, részletesen foglakozom a szerver telepítésével. A javasolt operációs rendszer a Windows XP Professional. A harmadik fejezetben megismerünk egy sor segédeszközt is.

A MySQL Server alapjainak tárgyalása a könyv második részében kapott helyet. A 4. fejezetben a MySQL adatbázisokkal ismerkedünk meg. Egy rövid adatbázis-elméletbe való bevezetés után megismerjük a

<sup>&</sup>lt;sup>2</sup> Itt most nem térek ki a rövidítés helyességére: természetesen az ASP.NET nem egy programozási nyelv. Helyesebb lett volna helyette a .NET keretrendszer nevét használni, de nem így történt. Mint ahogy a LAMP utolsó tagját néha Perl-re vagy Python-ra fordítják, úgy a WIMA utolsó tagja alatt egyesek .NET-et értenek.

MySQL adattípusait és táblatípusait, foglalkozunk az adatbázisok, táblák, indexek létrehozásával és módosításával és látni fogjuk, miként kérhetünk információt az adatbázisokról és a táblákról az adatbázisrendszertől. A fejezet végén megismerkedünk a mysqlbooks példaadatbázissal, mely végig fog kísérni a könyv végéig. Az 5. fejezet az SQL lekérdező nyelvet tárgyalja, különös tekintettel a MySQL Server adatbázisrendszerre. Ez egy hosszabb fejezett, melyben adatok lekérdezésekről és módosításáról, változókról és függvényekről, valamint tranzakciókról van szó. A MySQL Server 5.0 verziójában bevezetett újdonságokat a 6. fejezetben fogjuk megismerni: itt tárolt függvényekről és eljárásokról, kurzorokról és triggerekről, nézetekről és az információs sémáról olvashatunk. A második részt záró 7. fejezet a felügyeleti és biztonsági feladatokkal foglalkozik.

A könyv harmadik része a MySQL programozásának van szentelve. A nyitó 8. fejezet egy rövid bevezető a .NET technológiába és röviden foglalkozik az ADO.NET adatkezelő komponens szerepével és felépítésével is. A 9. fejezet részletesen tárgyalja az ADO.NET kapcsolat nélküli osztályait és a bemutatott anyagot számos példaprogrammal illusztrálja. A MySQL adatbázisrendszer konkrét programozásával a 10. fejezetben kezdünk foglalkozni, Itt részletesen tárgyaljuk a programból történő kapcsolatteremtést az adatbázisrendszerrel. А MySQL programozásához szükséges kapcsolt adatokat kezelő osztályokat a 11. fejezetben fogjuk megismerni. Több ilyen osztályokat definiáló adatszolgáltató létezik. A könyv csak a MySQL AB által kibocsátott MySQL Connector/Net adatszolgáltatóval foglalkozik. A könyv utolsó fejezete példaalkalmazásokban foglalja össze a könyvben tárgyalt anyagot. Az itt tárgyalt példaalkalmazások bonyolultsága fokozatosan nő, az utolsó két példát valódi adatbázis-vezérelt alkalmazások kissé leegyszerűsített változatainak tekinthetők. Az utolsó négy fejezetben a példaanyag C# programozási nyelven került megfogalmazásra. A letölthető archívumban ezek a példaprogramok VB.NET fogalmazásban is megtalálhatók. A programok előállítására a Visual Studio 2005 fejlesztőeszközt használhatjuk.

Minden egyes fejezet utolsó szakaszában, a fejezetben tárgyalt agyagra vonatkozó, az interneten lévő forrásokra mutató hivatkozások találhatók. Az így elérhető források további információt nyújtanak az érdeklődő Olvasóak. Az interneten található forrás könnyebb elérésére érdekében ezen hivatkozások parancsikonjai megtalálhatók a szerző webhelyéről letölthető archívumban, a fejezeteknek megfelelő mappákban. A könyvben szereplő példaanyag forráskódja letölthető a webhelyemről a következő címről: http://www.hatvany-online.net/My-Books/MySQL.NET/download.aspx.

Meggyőződésem, hogy egy szakkönyv szerzőjének munkája nem fejeződhet be az utolsó fejezet megírásával és a kézirat elküldésével a kiadójának. Főleg ma nem, amikor számtalan kommunikációs lehetőség áll rendelkezésre szerző-olvasó vagy akár olvasó-olvasó párbeszédre. Ilyen párbeszédnek kívánok helyet adni a webhelyemen beállított fórummal is. Címe http://www.hatvany-online.net/forums/mysql.net/. Mindemellett szívesen fogadok az alábbi email-címemen észrevételeket, bírálatokat, kérdéseket.

### Köszönetnyilvánítás

Ugyanúgy, mint a többi könyvemet, ezt sem írhattam volna meg feleségem támogatása nélkül. Köszönöm a végtelen türelmét.

Köszönöm továbbá a BBS-INFO könyvkiadónak, mindenekelőtt Bártfai Barnabás úrnak, hogy vállalta ennek a "szokatlan című" könyvnek a kiadását.

> dr. Hatvany Béla Csaba (csaba@hatvany-online.net)

2007. május 20. Kuchen, Németország

## I. rész

## BEVEZETÉS

Ez a bevezető rész három rövid fejezetből áll.

Az első fejezetben (A MySQL Server madártávlatból) röviden áttekintjük a MySQL Server képességeit és "hiányosságait", továbbá megtudjuk, melyek a jelenleg létező verziók, illetve melyik verzióval foglakozunk a továbbiakban.

A második fejezetben (**A MySQL Server telepítése**) már konkrétan foglakozunk a szerverrel: megtudjuk honnan tölthetjük le, hogyan telepíthetjük a gépünkre és hogyan állíthatjuk be legfontosabb paramétereit. A fejezet végén, egyszerű utasításokkal kipróbáljuk a szerver működését.

A harmadik fejezet (**Segédeszközök**) a segédeszközökkel foglalkozik. Megismerkedünk a MySQL AB által rendelkezésünkre bocsátott segédeszközökkel, valamit egy sor más cégektől származó segédprogrammal is.

## 1. fejezet

## A MySQL Server madártávlatból

Rajongói azt hangoztatják, hogy a leggyorsabb, legolcsóbb, legmegbízhatóbb - egy szóval, a legjobb relációs adatbázis-rendszer. Egyes ellenzői még relációs adatbázis-rendszer jellegét is megkérdőjelezik. Fejlesztői szerint "a legnépszerűbb nyitott forrású adatbázis" [1] (ld. az 1.1 ábrát).

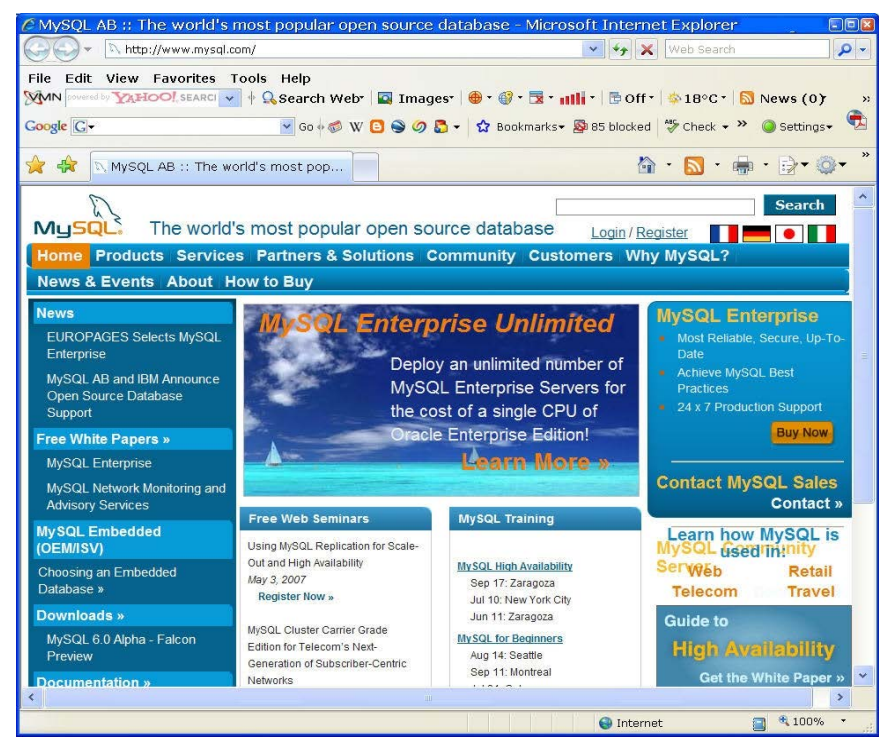

1.1 ábra: A MySQL hivatalos webhelye

Tény, hogy a MySQL több mint tízmillió telepítéssel dicsekedhet, elkezdve egyéni kis alkalmazásoktól egészen a legnagyobb cégekig, lefedve a világ összes földrészét. "Igen, még az Antarktiszt is" – olvashatjuk a MySQL honlapján [2]. A MySQL mintegy félszáz kiváló ügyfele közül, elég ha csak a következő óriásokat említem meg: CERN, Friendster, Goole, NASA, Yahoo! [3].

Ez a sikertörténet 1994-ben kezdődött, amikor a svéd TcX cég munkatársai webalkalmazásaik részére egy SQL szervert kerestek. Miután sok "jelöltet" végigteszteltek és nem találták megfelelőnek, Michael "Monty" Widenius, a cég egyik fejlesztője, elhatározta, hogy nekifog egy saját szerver fejlesztésébe. 1995-ben Michael Widenius, David Axmark és Allan Larsson létrehozzák a svédországi Upsalaban a MySQL AB részvénytársaságot (AB, a svéd *Aktiebolag* rövidítése, a magyar Rt.-nek felel meg), mely azóta a MySQL Server relációs adatbázisrendszer fejlesztésével és terjesztésével foglalkozik. A cégnek jelenleg mintegy 350 alkalmazottja van, több mint 25 országban.

1995. május 23-án kibocsátásra került a MySQL Server (röviden MySQL) első nyilvános verziója, a 3.11.1. Azóta egy-két éves ritmusban váltják egymást a főverziók:

- 2001 január: 3.23
- 2003 március: 4.0
- 2004 október: 4.1
- 2005 október: 5.0
- 2005 november: 5.1
- 2007 február: 5.2
- 2007 március: 6.0

A siker tökéletesnek mutatkozik és ennek magyarázata a MySQL Server képességeiben keresendő.

*A MySQL egy relációs adatbázisrendszer*. Az adatok tárolása az adatbázisok tábláiban kapnak helyet és, egy adatbázison belül, relációkat definiálhatunk a táblák között.

*A MySQL több tárológéppel (storage engine) rendelkezik.* A tárológépeknek megfelelően, a szerver többféle típusú táblát kezel. A fejlesztő a számára legalkalmasabb táblatípust alkalmazhatja.

A MySQL nyitott forráskódú. Bárki letöltheti az adatbázisrendszer forráskódját, ingyen használhatja, és ha úgy kívánja, akár módosíthatja is. A MySQL AB a GPL (GNU General Public License [4]) licenc szerint szabályozza az adatbázisrendszer használatát. A MySQL kereskedelmi használatára szükséges egy kereskedelmi licenc [5].

A MySQL használata nem költséges. Az adatbázisrendszer kereskedelmi használatának ár/teljesítmény aránya nagyon vonzó. A kereskedelmi licenc ára, a hozzávásárolt szolgáltatásokkal együtt, egy pár száz euró. Nem kereskedelmi használata teljesen ingyenes.

A MySQL differenciált szerver/kliens architektúrával rendelkezik. A szerver egy többszálú (multi-threaded) SQL szerver, mely sokféle hátteret (backend), kliensalkalmazást, könyvtárat, alkalmazásprogramozói felületet (application programming interface, API) és segédeszközt támogat. A szerver és a kliens nem kell, hogy azonos operációs rendszer alatt fusson.

A MySQL kompatibilitása (compatibility) széles. Sok kliensalkalmazás egyszerre teremthet kapcsolatot a szerverrel, a kliensek pedig egyszerre használhatnak több adatbázist. A szerver egy egész sor interfésszel interaktívan is elérhető: parancssoros kliensek, böngészők, X Window System kliensek, stb.

*A MySQL programozhatósága sokrétű*. A szerver sok programozási nyelv részére nyújt programozási interfészt, mit például C, C++, C#, Perl, Python, VB.NET, Java, PHP, ASP.NET, stb.

A MySQL kapcsolhatósága (connectivity) jó. A szerver támogatja az ellenőrzött hálózati kapcsolást. A szükséges jogosultsággal rendelkező felhasználó a hálózatban bárhonnan, az interneten is, elérheti az adatait.

A MySQL biztonsága (security) szolid. Avatatlanok nem érhetik el az adatokat. A jogosultságok kiosztása egészen oszlopszintig finomítható és kliens IP címszintre tagolható. Az adatok könnyen biztosíthatók, illetve a biztosításokból könnyen visszaállíthatók.

*A MySQL hordozhatósága (portability) kiváló.* A szerver sok UNIX dialektus és más operációs rendszer, mint a Windows, Mac OS X, IBM AIX, stb. alatt fut.

A MySQL nagy sebességű. Túlzás nélkül azt lehet állítani, hogy a MySQL a hatalmas adatmennyiséggel dolgozó és óriási számú lekérdezéseket lebonyolító adatbázis-vezérelt webalkalmazások *de facto* adatbázisa. Példa erre a Friendster webalkalmazás napi több mint másfél milliárd lekérdezéssel és szédületes 21 TB adatállománnyal [6].

Mindemellett, a MySQL használata egyszerű és könnyen elsajátítható, amiről ez a könyv is igyekszik a kedves Olvasót meggyőzni.

Ha a fenti tulajdonságokkal rendelkező adatbázisrendszert keresünk, akkor a MySQL Server a helyes választás.

A MySQL telepítése és fejlesztése kétségkívül a UNIX/Linux platformokon a legelterjedtebb. Az utóbbi években azonban, a Windows alatti telepítések és a .NET környezeti MySQL fejlesztések száma rohamosan növekedett. Erre vonatkozólag nem találtam semmilyen felmérést, de kollegáim és jómagam tapasztalata, valamint az 1.2 ábrán látható általam készített *ad hoc* felmérés, igazolja ezt az állítást. Az ábra a MySQL .NET fórum [7] utolsó három év bejegyzéseinek számát illusztrálja. 2005-ben egy négyszeres növekedést állapíthatunk meg az előző évhez viszonyítva.

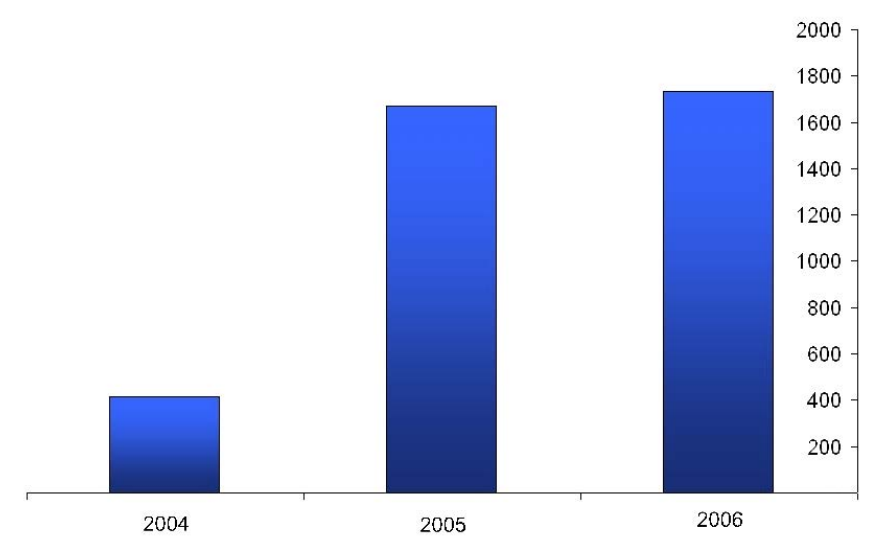

1.2 ábra: A MySQL .NET fórum bejegyzéseinek száma az utolsó három évben

Ennek a folyamatnak több magyarázata lehet. Pontos felmérések hiányában, kénytelen vagyok saját tapasztalatomból következtetni. Sok kis és közepes cég kinőtte a Microsoft Access alkalmazásokat és így nagyobb teljesítményű, gyors és elfogadható költségekkel járó adatbázist keres. A MySQL az első adatbázisrendszer, amelyik ilyenkor szóba jön. Mivelhogy az említett cégeknél az irodai és prezentációs munka majdnem kizárólag a Microsoft Office termékcsomaggal lesz végrehajtva és mivelhogy ezek a cégek, gazdasági okoknál fogva, irtóznak több mint egy rendszer üzemeltetésétől, a Windows-ra telepített MySQL a természetes választásuk. A fejlesztők részére ez a folyamat igen örvendetes, mert új tevékenységi területeket biztosít számukra. Az ilyen irányú tevékenységet kísérli meg elősegíteni ez a könyv is.

A MySQL Server verziói több változatot ismernek:

- Az Alpha változat egy fejlesztés alatt álló változatnak felel meg. A végleges alakjáig sok változáson megy át. Ez a változat nem szavatolja a szerver stabil működését. Általában csak hibakeresésre és tesztelésre használjuk ezt a változatot.
- A Beta változat már az összes tervezett módosításokat tartalmazza, újabb lényeges módosítások nem várhatók. A változat tüzetes tesztelése még nem történt meg.
- A Gamma változat már egy kellőképpen tesztelt és messzemenően hibátlannak és stabilnak számító szervernek felel meg. Hátra van a rejtett hibák keresése.
- A Production vagy Generally Available (GA) változat egy stabil, hibamentesnek bizonyult szervernek felel meg, amit a MySQL AB a termelésben való üzemeltetésre ajánl.

Jelenleg a következő verziókat találjuk a MySQL portálján:

- MySQL 4.1 GA
- MySQL 5.0 GA
- MySQL 5.1 Beta
- MySQL 6.0 Alpha Falcon Preview

Mivelhogy a MySQL 5.0 GA verzió a jelenlegi legutolsó stabil verzió, ebben a könyvben ezzel a verzióval fogunk foglalkozni.

Kiváló tulajdonságai ellenére, természetesen a MySQL Server sem lehet egy csodaszer vagy egy csoda-adatbázis. Mint bármely más szoftvertermék, a MySQL sem adhat megoldást az összes elképzelhető feladatra. Nézzünk meg, mire nem képes a MySQL Server 5.0 GA!

A MySQL nem mindegyik táblatípusa támogatja a sor- (row locking) vagy rekordzárolást (record locking). Az adatbázis konzisztenciájának a megőrzésére, adatmódosításkor az adatokat ideiglenesen zárolni kell más felhasználok elől, majd a módosítás elvégzése után, fel kell emelni a zárolást. Elméletileg a zárolás táblaszinten vagy sorszinten realizálható. A MyISAM típusú táblák csak táblazárolást (table locking) támogatnak, az InnoDB típusú táblák a táblazárolás mellett, a sorzárolást is támogatják. A MySQL nem képes a MyISAM típusú táblákról forró biztonsági másolatot (hot backup) készíteni. A MyISAM típusú táblákról csak úgy tudunk biztonsági másolatot készíteni, ha először a táblát zároljuk. Ez nagy forgalmú és nagy adatmennyiséget tároló MyISAM típusú tábláknál természetesen hátrányos. Ha mégis szükségünk van forró biztonsági másolatokra, akkor használjuk az InnoDB típusú táblákat, amelyek támogatják a forró biztonsági másolatok elkészítését. Ehhez azonban, egy külön programot kell használnunk, mert a szerver ilyen programot nem tartalmaz.

A MySQL nem támogatja az egyéni adattípusokat (user defined data type, UDT). Némely adatbázisrendszer, mit például a MS SQL Server, Oracle vagy PostgreSQL, egyéni adattípusok definiálását és használatát teszik lehetővé. A MySQL adatbázisaiban nem definiálhatunk egyéni adattípust. Egyelőre ez a képesség nem szerepel a következő verziók tervezetében sem.

A MySQL a GIS adattípusok kezelésére viszonylag kevés függvényt támogat. A MySQL az Open Geospatial Consortium [8] OpenGIS® Simple Features Specifications For SQL specifikáció [9] alapján, térinformációk tárolására alkalmas, úgynevezett GIS (geographic information system) adattípust támogat [10]. Ilyen adatok kezelésére azonban, a MySQL viszonylag kevesebb függvényt támogat, mint más, erre az információtípusra szakosított adatbázisrendszer. A térinformációs adatokkal és a MySQL GIS adattípusával, speciális volta miatt, ebben a könyvben nem foglalkozunk. Anders Karlsson cikke [11] egy jó bevezető a témába.

A MySQL nem támogatja az XML dokumentumokat. A MySQL 5.0 GA verziója ugyan még nem támogatja az XML dokumentumokat, de a jelenleg Beta változatban levő 5.1 verzió márt tartalmaz két függvényt, amivel karakterláncként tárolt XML dokumentumokat kezelhetünk [12]. Alexander Barkov és Peter Gulutzan cikke [13] egy pár példával bemutatja, mit várhatunk a végleges 5.1 verziótól. Sajnos, sem az 5.1 sem a következő verziók nem tervezik egy natív XML adattípus bevezetését.

Ez a felsorolás, ugyanúgy mint a MySQL tulajdonságainak listája, távolról sem teljes, de segít eligazodni, ha döntenünk kell a MySQL mellet vagy ellene. Már szó volt róla, hogy ez a könyv a MySQL 5.0 GA verzióval foglalkozik. Ettől a verziótól kezdve a szerver két változatban kerül kibocsátásra:

- Enterprise Server előfizetés (subscription) alapján sok szolgáltatással együtt megvásárolható változat. Az előfizető havonta kap frissítéseket (update) és negyedévenként kiegészítő csomagokat (service pack).
- Community Server szabadon letölthető változat bináris és forráskód alakban. Az újabb verziók megjelenése nincs előre ütemezve. Előfordulhat, hogy két teljes (bináris és forráskód alakú) kibocsátás között, egyes verziók csak forráskód alakban kerülnek kibocsátásra. Ez a változat nem hoz magával semmilyen szolgáltatást.

A két változat között csak a kibocsátás stratégiája és a szolgáltatások mennyisége eltérő. Mindkét változat, azonos verziószám esetében, ugyanazt a szervert tartalmazza.

Ezeket figyelembe véve, most pontosíthatók: a továbbiakban a MySQL Community Server 5.0 GA szerverrel fogunk foglalkozni. A következő fejezetben látni fogjuk, hogyan telepíthetjük a MySQL Community Server 5.0 GA szervert a gépünkre.

### 1.1. Idevonatkozó anyagok az interneten

- [1] MySQL AB The world's most popular open source database a MySQL AB honlapja http://www.mysql.com/
- [2] MySQL AB :: Why MySQL a MySQL AB honlapja a MySQL rövid ismertetésével és bemutató cikkekkel http://www.mysql.com/why-mysql/
- [3] MySQL AB :: MySQL Customers by Industry a MySQL fontosabb ügyfelei http://www.mysql.com/customers/
- [4] GNU General Public Licence a GPL licenc honlapja a Free Software Foundation webhelyén http://www.fsf.org/licensing/licenses/gpl.html
- [5] MySQL AB :: MySQL Licensing Policy a MySQL AB licencei a cég portálján http://www.mysql.com/company/legal/licensing/

- [6] Friendster Home a Friendster portál http://www.friendster.com/
- [7] MySQL Forums::.NET a MySQL .NET fóruma http://forums.mysql.com/list.php?38
- [8] Welcome to the OGC Website OGC® az Open Geospatial Consortium webhelye http://www.opengeospatial.org/
- [9] Simple Feature Access Part 2 SQL Option OGC® az OpenGIS® specifikáció honlapja http://www.opengeospatial.org/standards/sfs
- [10] MySQL AB :: MySQL 5.0 Reference Manual 16 Spatial Extensions a MySQL dokumentáció a GIS adattípusról http://dev.mysql.com/doc/refman/5.0/en/spatialextensions.html
- [11] MySQL AB :: GIS and Spatial Extensions with MySQL Anders Karlsson cikke a GIS adattípus támogatásáról a MySQL-ben http://dev.mysql.com/tech-resources/articles/4.1/gis-withmysql.html
- [12] MySQL AB :: MySQL 5.1 Reference Manual 12.10 XML Functions a MySQL 5.1 dokumentáció az XML függvényekről http://dev.mysql.com/doc/refman/5.1/en/xml-functions.html
- [13] MySQL AB MySQL 5.1's New XML Functions Alexander Barkov és Peter Gulutzan cikke a MySQL 5.1 XML függvényeiről http://dev.mysql.com/tech-resources/articles/mysql-5.1xml.html

## 2. fejezet

## A MySQL Server telepítése

A MySQL Server hivatalos honlapján [1] megtaláljuk a letölthető anyagok listáját. Minket pillanatnyilag a **MySQL Server 5.0.27 GA** [2] érdekel.

### 2.1. A szerver letöltése és telepítése

A **MySQL Server 5.0 GA** öt változatban tölthető le. A MySQL AB honlapján [2] **Windows downloads** cím alatt letölthetjük a következő telepítőt, illetve archívumokat:

- Windows Essentials (x86): mysql-essential-5.0.27win32.msi (16,8 MB) - Microsoft Windows Installer (MSI) telepítő, mely a szerver lényeges komponenseit, beleértve a konzolt vagy a parancssor eszközt és a Server Instance Configuration Wizard konfigurációs varázslót tartalmazza,
- Windows (x86) ZIP/Setup.EXE: mysql-5.0.27-win32.zip (40,3 MB) zip archívum, mely a telepítőt és a Server Instance Configuration Wizard konfigurációs varázslót tartalmazza,
- Without installer (unzip in C:\): mysql-noinstall-5.0.27win32.zip (53,2 MB) - zip archívum, mely az összes bináris állományt tartalmazza, telepítő nélkül.

míg a honlap alján, a **Source downloads** cím alatt a forráskódot tartalmazó archívumokat tölthetjük le:

- Windows Source (zip): mysql-5.0.27-win-src.zip (22,8 MB) a forráskódot tartalmazó zip archívum,
- Windows Source (tar.gz): mysql-5.0.27-win-src.tar.gz (19,6 MB) a forráskódot tartalmazó tar archívum

Az 5.0 GA verzió esetében a fejlesztők a "lényeges" (nevükben az – essential- kifejezés szerepel) csomag telepítését javasolják és mi is ezt fogjuk használni.

Töltsük hát le a szóban forgó csomagot és nézzük meg, miként zajlik le a telepítésük. Ha esetleg a 4.1.5 verziónál korábbi verziót már telepítettünk a gépünkre, akkor azt távolítsuk el. Későbbi verziók esetében a telepítő sikeresen megbirkózik a meglévő verzió frissítésével. A könyv megjelenéséig újabb 5.0.x verziók jelenhetnek meg, de nem valószínű, hogy belátható időn belül lényeges változásokat hoznak. Jelenleg létezik egy 5.1.x Beta verzió is, de ezzel nem foglalkozunk, mivelhogy még sok módosításon eshet át.

Miután elindítjuk a telepítő programot, a felhasználót üdvöző ablakon nyomjuk meg a **Next** > gombot. A következő ablakon három lehetőség közül választhatunk (2.1 ábra):

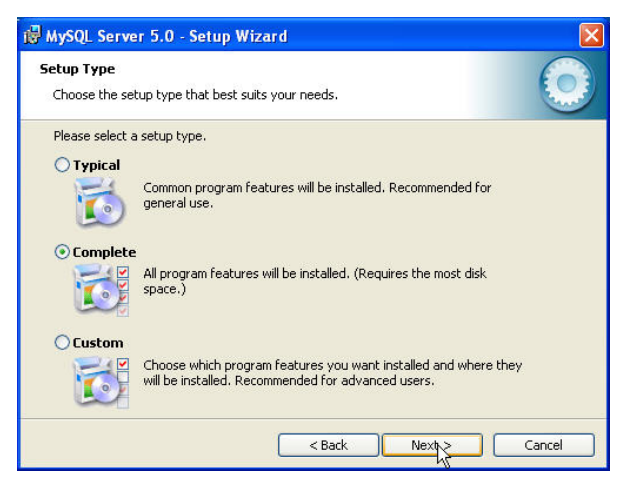

2.1 ábra: Három változatban telepíthetjük a szervert

- Typical az általános használatra szükséges szerverkomponenseket telepíti,
- **Complet** az összes szerverkomponenst telepíti,
- **Custom** kiválaszthatjuk a telepítésre kerülő szerverkomponenseket.

Válasszuk ki a **Complet** választógombot és nyomjuk meg a **Next** > gombot, hogy elindítsuk a telepítést.

| 17 SQL.COM   | Sign-Up                                                                                                    | 60                                         |
|--------------|----------------------------------------------------------------------------------------------------|--------------------------------------------|
| Login or cre | ate a new MySQL.com account.                                                                                                    |                                            |
| Please log i | n or select the option to create a new account.                                                                                                  |                                            |
| 📀 Create     | a new free MySQL.com account                                                                                                    |                                            |
|              | If you do not yet have a MySQL.com account,<br>option and complete the following three steps<br>will not work if your proxy server is using a pa | , select this<br>. Warning: This<br>ssword |
| 🔿 Login t    | o MySQL.com                                                                                                    |                                            |
|              | Select this option if you already have a MySQL<br>Please specify your login information below.                                                   | com account.                               |
|              | Email address:                                                                                                    |                                            |
|              | Password:                                                                                                    |                                            |
| 🚫 Skip Si    | gn-Up                                                                                                    |                                            |

2.2 ábra: Regisztrálhatunk a MySQL.com portálon

A következő ablakon (2.2 ábra) regisztrálhatjuk az email címünket a MySQL portálon, illetve ha már regisztráltuk, bejelentkezhetünk a portálon. A regisztrálás díjmentes és nem kötelező. Regisztrált felhasználók rendszeresen kapják a portál hírleveleit és részt vehetnek a portál fórumain. Ha nem kívánunk regisztrálni vagy bejelentkezni, akkor válasszuk ki a **Skip Sign-Up** választógombot és nyomjuk meg a **Next** > gombot, hogy elindítsuk a tényleges telepítést.

A telepítés rendszerint problémamentesen zajlik le. Befejezését a 2.3 ábrán látható ablak hozza tudomásunkra és itt van lehetőségünk arra, hogy a telepített szerver beállításait egy varázsló (wizard) segítségével elvégezzük.

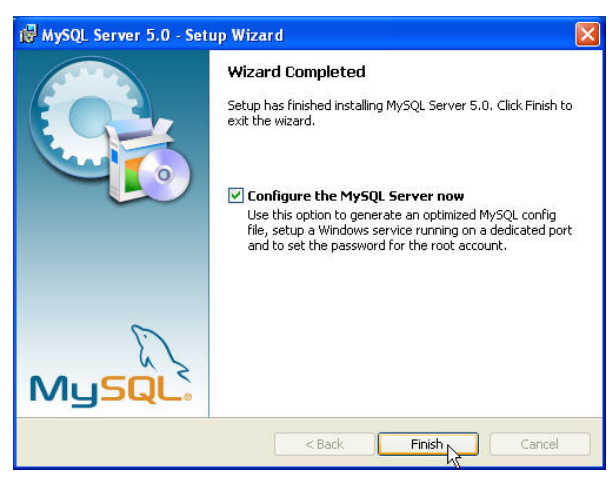

2.3 ábra: A szerver telepítése után, a beállításokat egy varázsló segítségével végezhetjük el

Jelöljük ki a **Configure the MySQL Server now** jelölőgombot, majd nyomjuk meg a **Finish** gombot, hogy befejezzük a telepítést és elindítsuk a **MySQL Server Instance Configuration Wizard** varázslót, amellyel beállíthatjuk a MySQL Server paramétereit.

A varázsló üdvözlő ablakán, nyomjuk meg a **Next** > gombot. A következő ablakon (2.4 ábra) lehetőségünk van egy részletes (**Detailed Configuration**) és egy szabványos (**Standard Configuration**) beállítás között választani. Válasszuk ki a **Detailed Configuration** választógombot, hogy magunk szabjuk meg a beállítás részleteit és nyomjuk meg a **Next** > gombot.

Következő lépésként meghatározzuk a szerver típusát (2.5 ábra). Háromféle szervertípus között választhatunk:

- **Developer Machine** a szerver a minimálisan szükséges memóriát használja. Válasszuk ezt a beállítást ha a szerver mellett más alkalmazások is futnak a gépen,
- Server Machine ezt a beállítást akkor válasszuk, ha a gépen nem fejlesztünk alkalmazásokat, mit például web szerverek esetében. Ezzel a beállítással a szerver közepes nagyságú memóriát vesz igénybe,
- **Dedicated MySQL Server Machine** ha a gépünket csak a MySQL Server veszi igénybe, azaz egy dedikált szervert kívánunk beállítani, akkor ez a megfelelő beállítás.

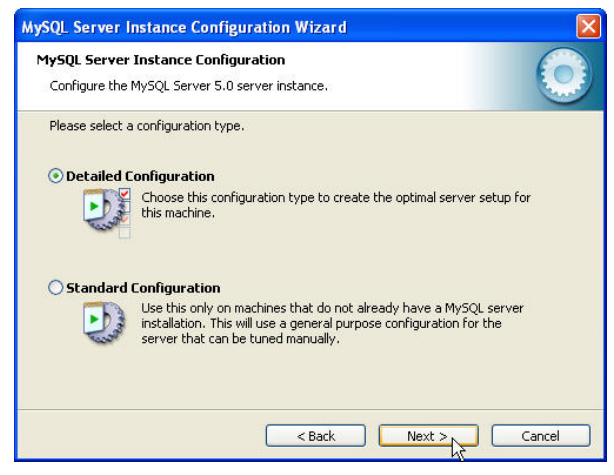

2.4 ábra: Részletes vagy szabványos beállítás?

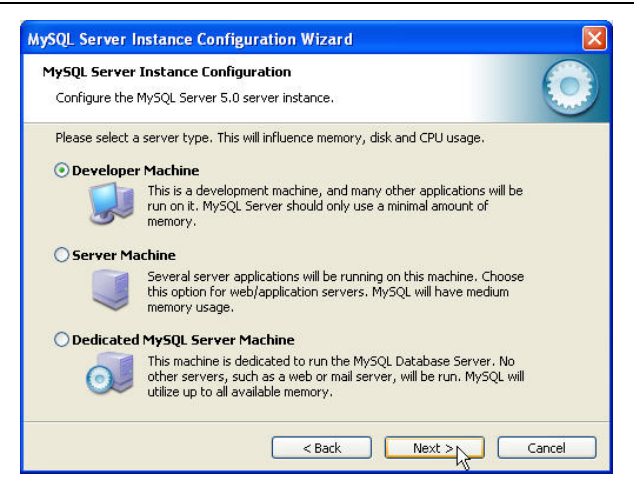

2.5 ábra: A három lehetséges szervertípus

Esetünkben fejlesztői gépről lévén szó, válasszuk ki az első beállítást és nyomjuk meg a **Next** > gombot.

A következő ablak segítségével eldönthetjük milyen típusú adatbázisokkal működjön a szerver (2.6 ábra). Itt is három lehetőség kínálkozik, amellyel a MySQL Server adatbázis-típusait választjuk ki (az adatbázis-típusokkal részletesen a 4. fejezetben foglalkozunk):

- **Multifunctional Database** a szerver egyaránt támogatja az InnoDB és a MyISAM típusú adatbázisokat. Fejlesztői gép esetében ez a legmegfelelőbb beállítás.
- Transactional Database Only a MyISAM típusú adatbázisok mellett, az InnoDB típusú adatbázisok képezik a szerver fő adatbázis típusát. Alapvetően tranzakciókat végrehajtó (webes) alkalmazásokat kiszolgáló szerverek esetében ezt a beállítást válasszuk.
- Non-Transactional Database Only a szerver csak a MyISAM típusú adatbázisokat támogatja. Közönséges (webes) alkalmazásokat kiszolgáló szerver esetében emellett a beállítás mellett döntsünk.

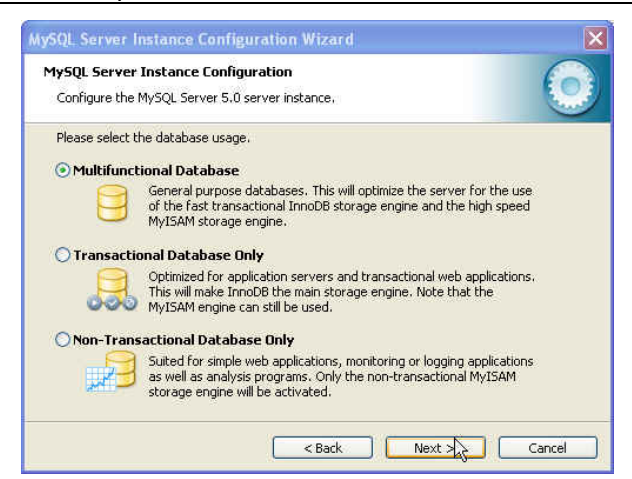

2.6 ábra: Beállítjuk a támogatott adatbázistípusokat

Mi természetesen a multifunkcionális adatbázisok mellett döntünk, mivelhogy ezt a telepítést tanulmányozási célokra fogjuk felhasználni. A **Next** > gombbal eljutunk a következő ablakhoz (2.7 ábra), ahol eldönthetjük, hova írja a szerver az InnoDB típusú adatbázisok adatállományát, ha nem kívánjuk hogy a szerver az alapértelmezett mappába írja. Az alapértelmezett mappa a telepítés mappája (**Installation Path**). A szerver szempontjából lényegtelen, hogy melyik mappába helyezi az InnoDB típusú adatbázisok adatállományát, nekünk viszont egyszerűbb a dolgunk, ha ezek az állományokat a telepítés mappájában keressük. Ezért fogadjuk el a javasolt mappát és nyomjuk meg a **Next** > gombot.

Ezután az egyidejűleg engedélyezett kapcsolatok számáról kell döntenünk. A 2.8 ábrán látható ablakon három választógombot látunk:

- Decision Support (DSS)/OLAP válasszuk ki ezt a választógombot, ha legfeljebb 20 egyidejű kapcsolattal megelégszünk.
- Online Transaction Processing (OLTP) válasszuk ki ezt a választógombot ha sok egyidejű kapcsolatra számítunk, mint például egy web szerver esetében. Az OLTP legfeljebb 500 kapcsolatot biztosít egyidejűleg.
- **Manual Setting** ha ezt a választógombot választjuk ki, akkor megadhatjuk a feltételezett egyidejű kapcsolatok számát.

| Configure the MySQL Server 5.0 server instance.  Please select the drive for the InnoDB datafile, if you do not want to use the default setting:  InnoDB Tablespace Settings  Please choose the drive and directory where the InnoDB tablespace should be placed.  C:  Installation Path  Uolume Name: File System: NTFS  Installed Diskspace Used  14.4 GB Free Diskspace                                                                                                    | MySQL Server    | Instance Configuration                                                                 |
|----------------------------------------------------------------------------------------------------|-----------------|----------------------------------------------------------------------------------------|
| Please select the drive for the InnoDB datafile, if you do not want to use the default setting  InnoDB Tablespace Settings  Please choose the drive and directory where the InnoDB tablespace should be placed.  C:  Installation Path  Installation Path  Installation Path Installation Path Installation  | Configure the   | MySQL Server 5.0 server instance.                                                      |
| InnoDB Tablespace Settings Please choose the drive and directory where the InnoDB tablespace should be placed. C:  Installation Path Volume Info Volume Name: File System: NTFS IIIIIIIIIIIIIIIIIIIIIIIIIIIIIIIIIIII                                                                                                    | Please select t | he drive for the InnoDB datafile, if you do not want to use the default settings       |
| Please choose the drive and directory where the InnoDB tablespace<br>should be placed.<br>C:  Installation Path IIII IIIIIIIIIIIIIIIIIIIIIIIIIIIIIIII                                                                                                    | InnoDB Tab      | espace Settings                                                                        |
| C:  Installation Path  Volume Name: File System: NTFS  Installation Path Installation Path Installatio |                 | Please choose the drive and directory where the InnoDB tablespace<br>should be placed. |
| Drive Info<br>Volume Name:<br>File System: NTFS<br>19,7 GB Diskspace Used 14,4 GB Free Diskspace                                                                                                    |                 | C: 🔽 Installation Path 💽                                                               |
| Volume Name:<br>File System: NTFS<br>19,7 GB Diskspace Used 14,4 GB Free Diskspace                                                                                                    |                 | Dates Tele                                                                             |
| File System: NTFS  19,7 GB Diskspace Used 14,4 GB Free Diskspace                                                                                                    |                 | Volume Name:                                                                           |
| 19,7 GB Diskspace Used 14,4 GB Free Diskspace                                                                                                    |                 | File System: NTFS                                                                      |
| 19,7 GB Diskspace Used 14,4 GB Free Diskspace                                                                                                    |                 |                                                                                        |
|                                                                                                    |                 | 19,7 GB Diskspace Used 🛛 14,4 GB Free Diskspace                                        |
|                                                                                                    |                 |                                                                                        |
|                                                                                                    |                 |                                                                                        |

2.7 ábra: Beállítjuk az InnoDB típusú adatbázisok adatállományának helyét

| MySQL Server I                  | nstance Configuration Wizard                                                                                                    | × |
|---------------------------------|----------------------------------------------------------------------------------------------------|---|
| MySQL Server<br>Configure the I | Instance Configuration<br>MySQL Server 5.0 server instance.                                                                                                    |   |
| Please set the                  | approximate number of concurrenct connections to the server.                                                                                                    |   |
| 2                               | Select this option for database applications that will not require a<br>high number of concurrent connections. A number of 20 connections<br>will be assumed.                            |   |
| Online Tra                      | nsaction Processing (OLTP)<br>Choose this option for highly concurrent applications that may have<br>at any one time up to 500 active connections such as heavily loaded<br>web servers. |   |
| O Manual Se                     | tting<br>Please enter the approximate number of concurrent connections.<br>Concurrent connections: 15                                                                                    |   |
|                                 | < Back Next > Cancel                                                                                                    |   |

2.8 ábra: Beállítjuk a kívánt egyidejű kapcsolatok maximális számát

A MySQL Server tanulmányozására elegendő ha az OLAP beállítást választjuk. A **Next** > gombbal továbblépünk a hálózati kapcsolat beállításához (2.9 ábra). Itt eldönthetjük, hogy kívánunk-e TCP/IP kapcsolatot használni és megadhatjuk a használt portot. Windows alatt az alapértelmezett kapcsolat az TCP/IP kapcsolat, ezért hagyjuk az **Enable TCP/IP Networking** jelölőgombot kijelölve. Ha szabad a 3306 port a gépünkön, akkor itt is elfogadhatjuk a javasolt portot. Végül jelöljük ki az **Enable Strict Mode** jelölőgombot, amint azt a varázsló javasolja, hogy a szerver hagyományos (*traditional*) adatbázis-szerverként működjön. Ha a MySQL szervert nem hagyományos szerverként üzemeltetjük, akkor abban az esetben, amikor hibás adatot próbálunk egy oszlopba elhelyezni, a szerver, bizonyos szabályokat követve, átalakítja a hibás adatot az oszlop adattípusára. Ezt az átalakítást a szerver egy figyelmeztetéssel hozza tudomásunkra. Mi ilyen "automatikus" átalakításokat el szeretnénk kerülni és ezért választjuk a hagyományos üzemmódot. A dokumentáció szerint ez azt jelenti hogy a szerver "egy hibát generál egy figyelmeztetés helyett" (*give an error instead a warning*), ha hibás adatot próbálunk egy oszlopba elhelyezni és nem fogadja el a hibás adatot.

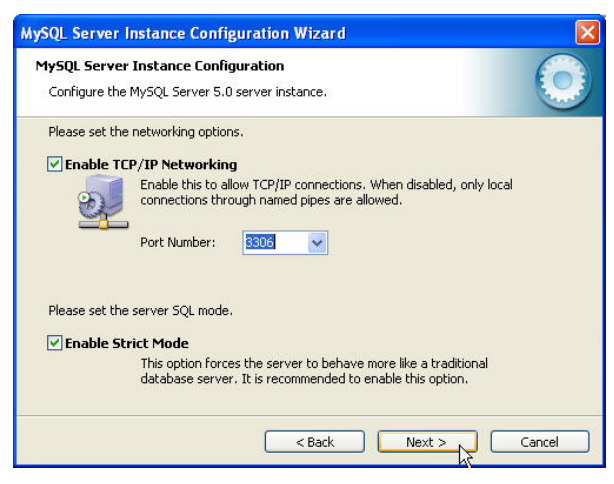

2.9 ábra: A TCP/IP támogatás és a port beállítása

Ismét a **Next >** gombot használva, továbblépünk és a karakterkészlet beállításához jutunk el (2.10 ábra).

| MySQL Server Instance Configu                                                                                                    | ration Wizard                                                                                                    |            |
|----------------------------------------------------------------------------------------------------|----------------------------------------------------------------------------------------------------|------------|
| My5QL Server Instance Configu<br>Configure the MySQL Server 5.0 s                                                                                                    | ration<br>erver instance.                                                                                                    | $\bigcirc$ |
| Please select the default character<br>Standard Character Set<br>() Standard Character Set<br>() Standard Character Set<br>() Sest Support For Multilingu<br>() Sest Support For Multilingu<br>() Sest Support For Multilingu | set.<br>default charset. This character set is suited for<br>West European languages.<br>alism<br>fault character set. This is the recommended<br>toring text in many different languages. |            |
| O Manual Selected Default Ch<br>Please specify the<br>Character Set:                                                                                                    | haracter Set / Collation<br>character set to use.<br>latin1                                                                                                    |            |
|                                                                                                    | < Back Next >>>                                                                                                    | Cancel     |

2.10 ábra: A karakterkészlet beállítása

Itt a következő lehetőségünk van

- Standard Character Set alapértelmezett karakterkészletnek a latin1 karakterkészletet állítja be, ami a legtöbb nyugat-európai nyelveknek felel meg,
- Best Support For Multilingualism alapértelmezett karakterkészletnek az UTF8 karakterkészletet állítja be, így gyakorlatilag bármilyen nyelvű szöveg használható,
- Manual Selected Dafault Character Set/Collation alapértelmezett karakterkészletnek a Character Set: legördülő listából kiválasztott karakterkészletet állítja be.

Válasszuk ki a kívánt beállítást! Célszerű az UTF8 karakterkészletet választani alapértelmezett karakterkészletnek. Az itt beállított karakterkészlet lesz a szerver alapértelmezett karakterkészlete. Később látni fogjuk, hogy adatbázis, tábla és oszlop szinten is megadhatunk karakterkészletet, melyek rendre felülírják a szerver, az adatbázis és a tábla alapértelmezett karakterkészletét. Nyugtázzuk a választásunkat a **Next** > gombbal és térjünk át a Windows szolgáltatás beállítására (2.11 ábra).

A MySQL Server fejlesztői azt javasolják, hogy Windows alatt a szervert Windows szolgáltatásként futtassuk. Itt megadhatjuk a szolgáltatás nevét, például MySQL. Az **Include Bin Directory in Windows PATH** jelölőnégyzettel beállíthatjuk a PATH Windows rendszerváltozót úgy, hogy egy konzolalkalmazásból parancssorból elérhessük a szervert.

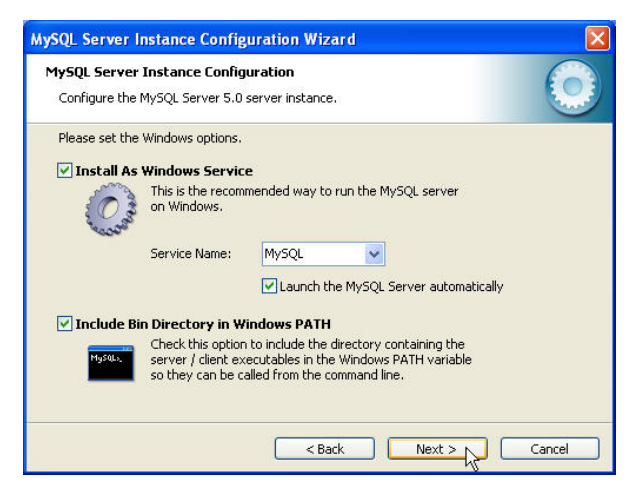

2.11 ábra: A Windows szolgáltatás beállítása

A következő ablakon (2.12 ábra) megadhatjuk az alapértelmezett root rendszergazda (*administrator*) jogosultsággal rendelkező felhasználó jelszavát. Biztonsági okok miatt, amire később még visszatérünk, ne jelöljük ki az **Enamble root access from remote host** és a **Create An Anonymous Account** jelölőnégyzeteket. Ezzel megakadályozzuk, hogy távoli gépekről a root rendszergazda, illetve névtelen felhasználók bejelentkezzenek a szerverre.

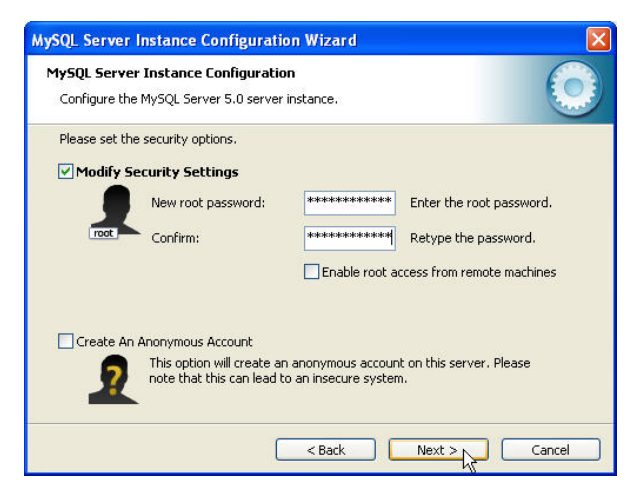

2.12 ábra: A root rendszergazda jelszavának megadása

Ezzel befejeztük a szerver indítóparamétereinek (*start parameter*) beállítását és ha megnyomjuk a **Next** > gombot, a varázsló kész a szervert a megadott paraméterek szerint beállítani (2.13 ábra). Nyomjuk meg ezen az ablakon az **Execute** gombot.

| MySQL Server Instance Configuration Wizard                                             | ×          |
|----------------------------------------------------------------------------------------|------------|
| MySQL Server Instance Configuration<br>Configure the MySQL Server 5.0 server instance. | $\bigcirc$ |
| Ready to execute                                                                       |            |
| Prepare configuration                                                                  |            |
| <ul> <li>Write configuration file</li> </ul>                                           |            |
| <ul> <li>Start service</li> </ul>                                                      |            |
| <ul> <li>Apply security settings</li> </ul>                                            |            |
| Please press [Execute] to start the configuration.                                     |            |
|                                                                                        |            |
|                                                                                        |            |
|                                                                                        |            |
| <back execute<="" td=""><td>Cancel</td></back>                                         | Cancel     |

2.13 ábra: A varázsló kész a szerver beállítására

A varázsló egy ablakban mutatja a beállítás lépéseit és sikeres végrehajtását (2.14 ábra). Ha a beállítás alatt hibák keletkeztek, a hibajelentések ezen az ablakon jelennek meg. A beállítás rendszerint hibátlanul zajlik le.

| ySQL Server Instance Configura                   | tion                                         |
|--------------------------------------------------|----------------------------------------------|
| Configure the MySQL Server 5.0 serv              | ver instance,                                |
| Processing configuration                         |                                              |
| 🧭 Prepare configuration                          |                                              |
| of Write configuration file                      | (C:\Programme)MySQL\MySQL Server 5.01my.ini) |
| 🧭 Start service                                  |                                              |
| 🧭 Apply security settings                        |                                              |
| Configuration file creat<br>Windows service MySO | ed.<br>Linstalled                            |
| Service started succes                           | sfully.                                      |
| Security settings applie                         | ed.                                          |
| Press [Finish] to close t                        | the Wizard.                                  |
|                                                  |                                              |

2.14 ábra: A varázsló sikeresen befejezte a szerver beállítását

Alapértelmezés szerint a szervert a telepítő a C:\Program Files\MySQL\MySQL Server 5.0 mappába telepíti. Amint azt a 2.14 ábrán láthatjuk, a **MySQL Server Instance Configuration Wizard** varázsló ebbe a mappába helyezi a my.ini konfigurációs állományt. Ezzel az állománnyal többször fogunk találkozni. Ezen kívül a varázsló a következőket írja ki a ablakra:

*Configuration file created.* (Konfigurációs állomány létrehozva.) *Windows service MySQL installed.* (MySQL Windows szolgáltatás telepítve.) *Service started successfully.* (Szolgáltatás sikeresen indítva.) *Security settings applied.* (Biztonsági beállítások alkalmazva.)

Ezzel be is fejeztük a MySQL Server telepítését és beállítását. Mivelhogy szerverünk Windows szolgáltatásként működik, legegyszerűbben egy Windows konzolból tudjuk ellenőrizni, hogy működik-e:

```
>net start
These Windows services are started:
...
MySQL
...
```

A net stop mysql utasítással leállíthatjuk és a net start mysql utasítással ismét elindíthatjuk a szervert. (Üzemelő szervert sohasem szabad a net utasítással leállítani! Erre a célra sokkal megfelelőbb módszerek állnak rendelkezésünkre.) A MySQL szerver telepítése után, a gépünk kikapcsolásával a szerver természetesen leáll és a gépünk bekapcsolásával automatikusan elindul.

A MySQL Windows szolgáltatást a **Computer Management** segédeszközzel is megnézhetjük. Kattintsunk a képernyőnkön az egér jobb oldali gombjával a **My Computer** ikonra. A megjelenő menüből válasszuk ki a **Manage** menüpontot. Ezzel előhívjuk a **Computer Management** ablakot (2.15 ábra).

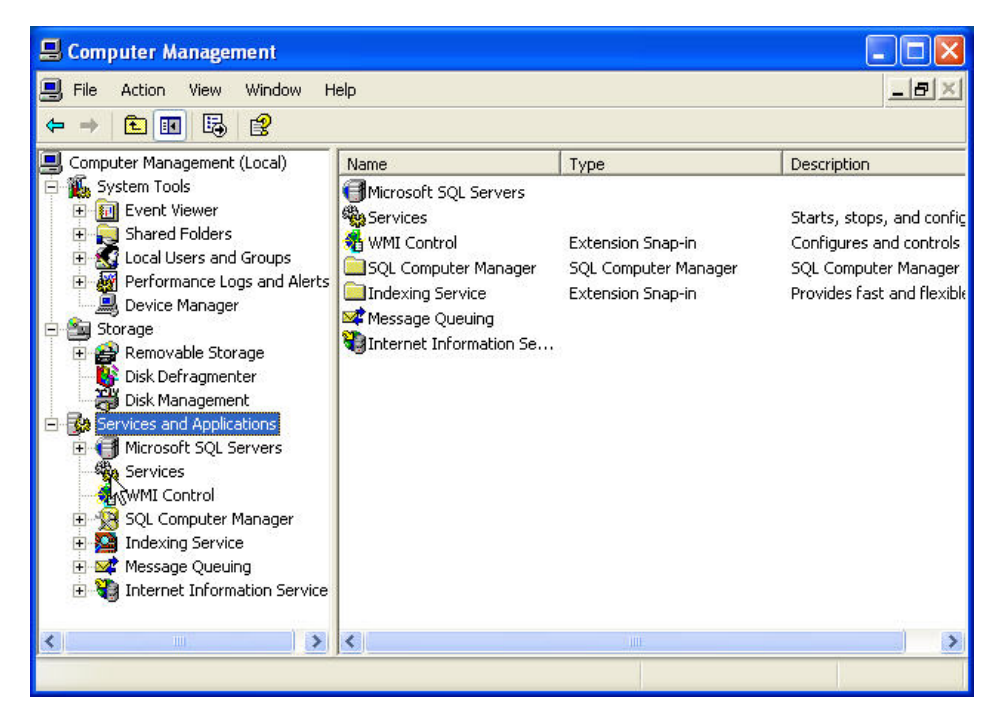

2.15 ábra: A Computer Management ablak a Windows szolgáltatásokkal

Kattintsunk az ablak bal oldalán a **Services and Applications** ikonra, majd a **Services** ikonra. Az ablak jobb oldalán most megjelennek a Windows szolgáltatások és köztük láthatjuk a futó MySQL szolgáltatást is (2.16 ábra).

| I File Action View Window                                                                                                    | Help                  |                                                                                                    | _ 8                                                                                                    |
|----------------------------------------------------------------------------------------------------|-----------------------|----------------------------------------------------------------------------------------------------|----------------------------------------------------------------------------------------------------|
| ← → 🗈 💽 🗗 🚱                                                                                                    | <b>2</b> → ■ Ⅱ ■→     |                                                                                                    | la de la companya de la companya de la companya de la companya de la companya de la companya de la companya de                                |
| Computer Management (Local)  System Tools  Figure Tools  Figure Tools | Me lice               | Name /<br>MSSQL\$SQL\$ERVER<br>MSSQLSERVER<br>MSSQLServerOLAP<br>MYSQL<br>Net Loges<br>Network Connections<br>Network DDE<br>Network DDE DDM<br>Network DDE DDM<br>Network DDE DDM<br>Network Provisionin<br>Norton AntiVirus Au<br>Norton AntiVirus Au<br>NVTDIA Display Driv | Description<br>Microsoft S.<br>Supports p<br>Enables an<br>Manages D.<br>Collects an<br>Manages X.<br>Handles No.<br>Provides s<br>Provides s |
| <                                                                                                    | Extended / Standard / |                                                                                                    |                                                                                                    |

2.16 ábra: A MySQL Windows szolgáltatás

Később látni fogjuk, hogy más lehetőségek is rendelkezésünkre állnak, amelyekkel ellenőrizhetjük a MySQL Windows szolgáltatást.

Most nézzük meg, mi került a MySQL Server telepítésével a gépünkre!

Mint említettük, alapértelmezés szerint a telepítő program a szervert a C:\Program Files\MySQL\MySQL Server 5.0 mappába telepíti. Ha megnézzük ennek a mappának a tartalmát, akkor több mappát (bin, data, include, lib, scripts és share) és állományt (COPYING, EXCEPTIONS-CLIENT és \*.ini) találunk. Mindezekről később többet fogunk megtudni. Egyelőre jegyezzük meg a következőket:

- bin ebben a mappába kaptak helyet a MySQL Server-hez tartozó bináris állományok: a libmySQL.dll dinamikusan kapcsolódó eljáráskönyvtár (*dynamic link library*), a mysqld.exe szerveralkalmazás és más végrehajtható (*executable*) \*.exe állományok. Az utóbbiak között felismerhetjük a MySQL Server Instance Configuration Wizard varázslót (MySQLInstanceConfig.exe, ld. a 2.3 ábrán). A többi állomány konzol alkalmazás és legtöbbjük fontos segítőeszköz, mint a mysql.exe, a mysqladmin.exe és a mysqldump.exe. A legfontosabbakról nemsokára többet fogunk megtudni.
- data ebbe a mappába őrzi a szerver az adatbázisok leírását és adatait.

- include, lib e két mappával nem foglalkozunk. Az első befoglalt állományokat (include file), a második függvénykönyvtárakat (library) tartalmaz.
- scripts verziótól függően, ebben a mappában egy pár SQL szkript található.
- share ide kerültek a különböző karakterkészleteket definiáló állományok és a támogatott természetes nyelveken megfogalmazott hibaüzenetek.
- COPYING az állomány a GNU GENERAL PUBLIC LICENSE licenc második verziójának (Version 2, June 1991) szövegét tartalmazza, amely a MySQL Server használatát szabályozza.
- EXCEPTION\_CLIENT az állomány a MySQL FLOSS License Exception szövegét tartalmazza. Aktuális verziója a Version 0.4, 08 September 2005. Az okmány leírja milyen feltételek mellett használhatják a nyitott forráskódú alkalmazások (Free/Libre and Open Source Software ("FLOSS")) a MySQL kliensalkalmazásokat. Ha kereskedelmi alkalmazásban használjuk a MySQL Servert, akkor tanácsos ezt a két licencet tanulmányozni és ha szükséges, akkor akár szakértőhöz fordulni jogi tanácsért. Ha alkalmazásunk nem szolgál kereskedelmi célokat, akkor a MySQL Server, a GNU licencben foglaltak értelmében, szabadon használható.
- my.ini, \*.ini ez az állomány a MySQL Server beállítását meghatározó változókat definiálja és a 7. fejezetben részletesen foglalkozunk felépítésével. A többi \*.ini állomány különböző példakonfigurációt tartalmaz.

A fent említett mappákkal és állományokkal a könyv folyamán többször fogunk találkozni. A következő szakaszban a bin mappában található mysql.exe, mysqladmin.exe és mysqldunp.exe segédeszközökkel ismerkedünk meg.

### 2.2. A szerver segédeszközei: mysql, mysqladmin és mysqldump

A MySQL Server telepítésével konzolalkalmazás formájában három segédeszköz is a gépünkre került. Ezek a **mysql**, a **mysqladmin** és a **mysqldump** konzolalkalmazások. Ebben a szakaszban ezekkel a segédeszközökkel fogunk megismerkedni.

Kezdjük el egy előre beállított konzolalkalmazással, amelyből elérhetjük a MySQL szervert! A **Start | Programs** menüponttal hívjuk elő

a programok listáját. A **MySQL** mappában megtaláljuk a **MySQL Server 5.0** mappát. Ebben a mappában rábukkanunk a **MySQL Command Line Client** ikonra. Ha erre az ikonra kattintunk, akkor megjelenik a MySQL konzol, ami nem más mint egy Windows konzol, és kéri, hogy jelentkezzünk be:

Enter password:

Adjuk be a root felhasználó jelszavát, amit a MySQL Server telepítésekor megadtunk és nyomjuk meg az [Enter] billentyűt. A szerver a következő szöveggel jelzi, hogy készen áll utasítások elfogatására:

mysql>

A **STATUS** utasítással máris lekérdezhetjük a szerver státusát:

```
mysql> STATUS
_____
C:\Program Files\MySQL\MySQL Server 5.0\bin\mysql.exe
Ver 14.12 Distrib 5.0.27, for Win32 (ia32)
Current database:
                           1
Current user:
                         root@localhost
SSL:
                         Not in use
Using delimiter: ;
Server version: 5.0.27-community-nt
Protocol version: 10
Connection:
                          localhost via TCP/IP
Server characterset:
                          utf8
Db characterset: utf8
Client characterset: utf8
Conn. characterset: utf8
TCP port:
                          3306
Uptime:
                          16 min 11 sec
Threads: 1 Questions: 3 Slow queries: 0 Opens: 0
Flush tables: 1 Open tables: 6 Queries per second
avg: 0.001
_____
mysql>
```

A konzolt a quit utasítással zárjuk. Ezt a műveletet a továbbiakban sokszor fogjuk megismételni.

### 2.2.1. A mysql konzolalkalmazás

Amint az előbb láttuk, a **MySQL Command Line Client** konzolalkalmazás a root rendszergazda jelszavát várja és helyes jelszó megadása után csak a lokális MySQL Server-t kapcsolja. Ennek az a magyarázata, hogy a **MySQL Command Line Client** konzolalkalmazás indításával a C:\Program Files\MySQL\MySQL Server 5.0\bin mappában elhelyezett mysql.exe alkalmazást a következő paraméterekkel hívtuk meg:

```
mysql -u root -p
```

A mysql.exe alkalmazást, amit ezután **mysql** konzolalkalmazásnak vagy egyszerűen konzolnak fogunk nevezni, sokszor fogjuk használni és később többet fogunk megtudni róla. Egyenlőre jegyezzük meg, hogy ha egy másik felhasználónévvel vagy nem egy lokális szerverre kívánunk bejelentkezni, akkor nem használhatjuk a **MySQL Command Line Client** konzolalkalmazást, hanem megfelelő paraméterek megadásával kell a **mysql** konzolt indítanunk.

A **mysql** konzolt egy Windows rendszerkonzolból a következő utasítással hívhatjuk meg

```
mysql [opciók] [adatbázis]
```

ahol az *opciók* a paramétereket, az *adatbázis* pedig a kapcsolandó adatbázist adja meg.

Ha a szerver telepítésénél kijelöltük az Include Bin Directory in Windows PATH jelölőnégyzetet (2.11 ábra), akkor a telepítőprogram hozzáadta a C:\Program Files\MySQL\MySQL Server 5.0\bin mappa elérési útját a PATH rendszerváltozóhoz. Ebben az esetben a mysql utasítással elérhetjük a **mysql** konzolt egy Windows konzolból. Ha azonban több servert, például különböző verziókat, telepítettünk a gépünkre, akkor a Windows konzolban beadott mysql utasítással csak az először telepített szervert kapcsoljuk. Ezért mindenképpen előnyös ha elkészítünk magunknak egy egyszerű .bat állományt, a következő tartalommal:

```
"C:\Program Files\MySQL\MySQL Server
x.y\bin\mysql.exe" ➡
-u azonosító -p adatbázis
```

ahol *x*.*y* a szerver verziószáma, *azonosító* a felhasználó azonosítója és *adatbázis* a kapcsolni kívánt adatbázis. (Itt és a következőkben a – jellel összekötött kódsorokat egyetlen egy kódsornak kell tekinteni.)

A paraméterek megadására általában két lehetőségünk van:

- -p[]paraméterérték, azaz egy (kötőjel) karakterrel megelőzött betű, mely a paramétert azonosítja, és az ezt követő, a paraméterazonosítótól opcionálisan szóközzel elválasztott paraméterérték;
- --paraméternév=paraméterérték, azaz -- (két kötőjel) karakterekkel megelőzött paraméternév, amit közvetlenül (szóköz nélkül) egy = (egyenlő) karakter és a paraméterérték követ.

A **mysql** konzol legfontosabb paraméterei a következők:

- -u azonosító vagy -user=azonosító: megadja a bejelentkező felhasználó azonosítóját. Ha még nincs felhasználó berendezve a szerverre vagy ha rendszergazdai feladatokat kívánunk végrehajtani, akkor a root azonosítóval kell bejelentkeznünk. Ha ezt a paramétert elhagyjuk, akkor a mysql konzol az ODBC azonosítót használja. Ez az azonosító azonban alapértelmezésben nincs a szerveren beállítva.
- -p vagy --password=*jelszó*: ezzel a paraméterrel jelezzük, hogy a bejelentkezés jelszóval történik és ezért válaszol a konzol a

Enter password:

felszólítással. Ha elhagyjuk a -p paramétert, a konzol jelszó nélkül próbál kapcsolatot teremteni a szerverrel, ami rendszerint kudarccal jár, ha a szerver biztonságosan van konfigurálva. Ha ezzel a paraméterrel megadjuk a jelszót: -password=jelszó, akkor az előbbi felszólítás elmarad. Nem tanácsos ezt a változatot használni, mivelhogy a jelszó kiolvasható a Windows folyamatok listájából (*process list*).

 -h gazdagép vagy --host=gazdagép: a mysql konzol egy másik gépen futó szerverrel is tud kommunikálni és ezzel a paraméterrel megadjuk a gazdagép (*host*, hoszt) gazdagép nevét vagy IP címét. Ha például a MySQL Server gazdagépe mysql.myhost.com, a kapcsolni kívánt adatbázis mydatabase és a felhasználói név myusername, akkor a következő paraméterekkel kell a mysql konzolt meghívnunk:

mysql -h mysql.myhost.com --user= myusername mydatabase -p

Ahhoz, hogy egy másik gépen futó szervert elérhessünk, több feltételnek teljesülnie kell. Legelőször is a gazdagép a hálózaton elérhető kell legyen. Másodszor, a szerver TCP/IP portja (rendszerint 3306) is elérhető kell legyen. Ezt főleg tűzfal alkalmazásakor tanácsos ellenőrizni, hogy eleve elkerüljük a hosszas hibakeresést. Végül a szerver beállítása olyan kell legyen, hogy elfogadjon hálózati kapcsolatot. A 7. fejezetben többet fogunk megtudni ezzel kapcsolatban.

- -P *port* vagy --port=*port*: megadja a szerver portját, mely alapértelmezésben 3306.
- --protocol=protokol1: megadja a használandó protokollt. Ezt a paramétert ritkán kell használnunk, mivelhogy a mysql legtöbbször a helyes protokollt használja. Ha például megadjuk a -h paramétert, akkor a mysql automatikusan a tcp protokollt használja, azaz a kommunikáció TCP/IP csatornán történik. Ha nem használjuk a -h paramétert, akkor is az alapértelmezett protokoll a tcp, de ebben az esetben még két protokoll áll rendelkezésünkre: pipe és memory. Ezekről később még olvasni fogunk.

Az említett paramétereken kívül a **mysql** konzolalkalmazás sok más paramétert fogad el. (Ezekről majd a használatuk alkalmával leírjuk a legfontosabb tudnivalókat.) A mysql -?, mysql -I vagy mysql --help utasítással felsoroltathatjuk a **mysql** összes paramétereit. Érdemes a

mysql -? >c:\mysql-help.txt

utasítással ezt a listát egy állományba elmenteni, hogy bármikor kéznél legyen.

Miután a **mysql** konzolban sikeresen bejelentkeztünk, az üdvözlő szöveg után a konzol a

mysql>

készenléti jellel (*prompt*, prompt) hozza tudomásunkra, hogy kész utasításokat a szerverre küldeni. A **mysql** konzolban gyakorlatilag mindent csinálhatunk, ami a MySQL Server-rel egyáltalán csinálható, de leggyakrabban SQL utasításokat küldünk a szervere. Éppen ezért ez az eszköz nagyon hatékony, de nagyon veszélyes is: ha nem figyelünk oda egy egyszerű

**DELETE FROM** táblanév;

utasítással, minden figyelmeztetés nélkül kitörölhetünk egy nagy fáradsággal és gonddal felépített táblát! A MySQL Server fejlesztői ilyen veszélyek elkerülésére bevezették a -U, --i-am-a-dummy vagy --safeupdates paramétert. Ha ezzel a paraméterrel indítjuk a **mysql** konzolt, akkor a **DELETE** vagy **UPDATE** utasításokat csak **WHERE** vagy **LIMIT** záradékkal hajthatunk végre. Az SQL utasításokkal az 5. fejezetben foglakozunk részletesen. Itt csak annyit jegyezzünk meg, hogy az SQL utasításokat akár több sorban is írhatjuk és hogy ; (pontosvessző) karakterrel kell lezárnunk.

Ha egy hosszabb utasítást vagy több utasítást kívánunk elvégezni, akkor néha előnyős az utasításokat egy állományba írni és onnan a **mysql** konzolba beolvasni. Ilyenkor a **mysql** konzolt a következőképpen indítjuk:

```
mysql [opciók] adatbázis < állomány.sql
```

ahol *állomány.sql* az SQL utasításokat tartalmazó állomány. Ez az állomány tetszőleges nevet viselhet és kiterjesztése sem kell, hogy .sql legyen.

A MySQL Server telepítésénél megadtunk egy alapértelmezett karakterkészletet (character set), például utf8. Ezen kívül egy egész sor más karakterkészletet, mint például a latin1 (nyugat-európai nyelvek részére) vagy latin2 (közép-európai nyelvek részére) is beállíthatunk a szerver alapértelmezett karakterkészletének. Sőt, amint ezt később látni fogjuk, adatbázis-, tábla- és oszlopszinten is definiálhatunk alapértelmezett karakterkészletet. Röviden: a szerveren az adatok a legkülönbözőbb karakterkészletek szerint lehetnek kódolva. A mysql konzol viszont egy DOS-kompatibilis kódlapot (code page), mint például 437 (amerikai), 850 (nyugat-európai) vagy 852 (közép-európai) stb., vesz igénybe. Ha a szerver által használt karakterkészlet és a konzol által használt kódlap nem "értik" meg egymást, akkor az úgynevezett különleges karakterek némelyike (például a magyar á, í, é, ó, ú, ö, ő, ü, ű vagy a német ä, ß stb.) hibásan lesz megjelenítve a konzolban és ezen túl fennáll a veszély, hogy hibásan kerül be az adatbázisba. Ezért gondoskodnunk kell arról, hogy a szerveren használt karakterkészletek és a **mysql** konzol kódlapja sikeresen együttműködjön és hogy a konzol egy olyan betűtípust (font) használjon, amelyik képes a különleges karaktereket megjeleníteni.

Nézzük meg, mit kell ehhez csinálnunk? Kezdjük el a helyes betűtípus (*font*) kiválasztásával!

Alapértelmezés szerint a Windows konzol a Raster Fonts betűtípust használja. Ez a betűtípus sajnos nem rendelkezik a különleges karakterekkel. Legelső dolgunk tehát az lesz, hogy megváltoztatjuk a Windows konzolban használt betűtípust Lucida Console-ra. Ezt a következőképpen tegyük: Indítsunk el egy Windows konzolt, majd kattintsunk az ablak címsávjában az ablak ikonjára! A legördülő menüből válasszuk ki a **Properties** menüparancsot. Ezzel megjelenik a **Properties** ablak. Kattintsunk a Fonts fülre, válasszuk ki a Font listából a Lucida Console bejegyzést és kattintsunk az OK gombra (2.17 ábra). A megjelenő ablakon két lehetőség között választhatunk két választógombbal. Az első választógomb felirata Apply properties to current window only és csak a jelen ablak részére állítja be a kiválasztott tulajdonságokat. A második választógomb felirata a konzol meghívásától függ. Ha a konzolt az Start Run menüből a cmd utasítással indítottuk, akkor a felirat Save properties for future windows with same title, ha a konzolt egy parancsikonnal (shortcut) indítottuk, akkor a felirat Modify shortcut that started this window. Mindkét esetben válasszuk ki a második választógombot. Ezzel a hasonlóképpen indított konzolok a beállított tulajdonsággal fognak megjelenni.

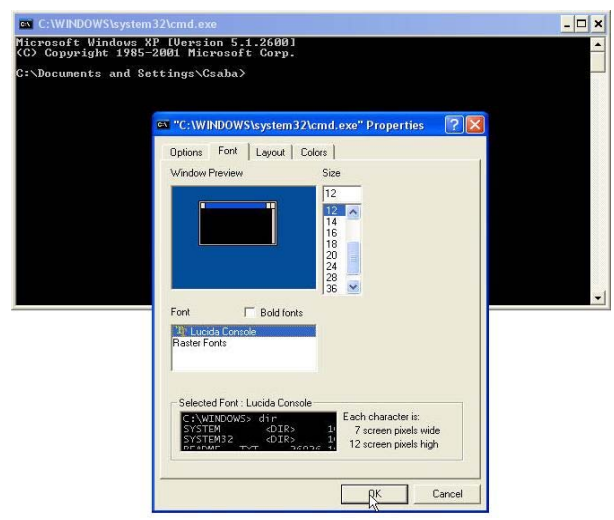

2.17 ábra: A betűtípus beállítása a Windows konzolban

Most már csak arról kell gondoskodnunk, hogy a konzol a megfelelő kódlapot használja. Ha még mindig nyitva van a **mysql** konzolunk, akkor megnézhetjük a **STATUS** utasítás eredményét, különben indítsuk még egyszer el a konzolt és nézzük meg a **STATUS** utasítással a szerver állapotát. Most minket csak a következő érdekel:

| Server | characterset: | uft8  |
|--------|---------------|-------|
| Db     | characterset: | uft.8 |
| Client | characterset: | uft8  |
| Conn.  | characterset: | uft8  |
|        |               |       |

Az első két sor a szerver és az adatbázisok alapértelmezett karakterkészletét adja meg. Ez pillanatnyilag nem érdekes, mivelhogy, amint ezt nemsokára látni fogjuk, az adatbázisok tábláit és oszlopait az alapértelmezett karakterkészlettől eltérő karakterkészlettel láthatjuk el. A következő két sor a **mysql** konzol és a kapcsolat karakterkészletét adja meg. Ez a két adat érdekel minket, mivelhogy ennek a két karakterkészletnek kell az adatbázisok táblájával vagy oszlopaival kommunikálni. Természetes, ezek az adatok változókba vannak elmentve és a következő utasítással lekérdezhetjük az értéküket (mindezeket az utasításokat és változókat később rendszeresen meg fogjuk ismerni):

| mysql> <b>SHOW VARIABLES LIKE</b> '%_set | _%' | ; |
|------------------------------------------|-----|---|
|------------------------------------------|-----|---|

| Variable_name            | Value                         |
|--------------------------|-------------------------------|
| character_set_client     | utf8                          |
| character_set_connection | utf8                          |
| character_set_database   | utf8                          |
| character_set_filesystem | binary                        |
| character_set_results    | utf8                          |
| character_set_server     | utf8                          |
| character_set_system     | utf8                          |
| character_set_dir        | C:\Programme\\share\charsets\ |

8 rows in set (0.00 sec)

A szerver válaszában felismerhetjük a

- character\_set\_server,
- character\_set\_database,
- character\_set\_client és
- character\_set\_connection

változókat, amelyek az utoljára beadott **STATUS** utasítás listájára utalnak. Ezen kívül a character\_set\_system és a character\_set\_results változókat látjuk. A character\_set\_system változó azt a karakterkészletet határozza meg, amivel a szerver a metaadatokat tárolja. Pillanatnyilag ez a változó minket nem érdekel. A character\_set\_results változó meghatározza, hogy milyen karakterkészletet használ a szerver, amikor visszaküldi a kliensalkalmazáshoz, esetünkben a **mysql** konzolhoz, a választ. Az eredmény helyes megjelenítése érdekében ennek a változónak az értéke nagyon fontos.

Ezek után nézzük meg, hogyan biztosíthatjuk az adatok helyes megjelenítését? Itt most csak azzal az esettel foglalkozunk, amikor a MySQL táblák vagy oszlopok karakterkészlete latin2 vagy utf8. Ebben az esetben a konzol kódlapja 852 vagy 65001 (UTF 8) kell legyen ahhoz, hogy a különleges karakterek helyesen jelenjenek meg a konzolban. Ezenkívül a szervernek is "tudnia" kell, hogy a konzol milyen kódlapot használ. Ha ez a két feltétel biztosítva van, akkor a szerver elvégzi a szükséges konverziókat és az adatok helyesen jönnek le a szervertől a konzolba, illetve helyesen kerülnek a konzolból fel a szervere.

A Windows konzol által használt kódlapot a chcp utasítással állapíthatjuk meg:

```
>chcp
Active code page: 852
```

és a chcp kódlap utasítással állíthatjuk be:

>chcp 65001
Active code page: 65001

Ha a Windows konzol kódlapja nem 852 vagy 65001, akkor gondoskodunk kell a kódlap beállításáról és a kapcsolat által használt karakterkészletről. Vegyük sorra a lehetőségeket!

A jelen fejezetnek megfelelő mappában megtaláljuk a huchr.sql állományt. Ez az állomány azokat az SQL utasításokat tartalmazza, amelyekkel létrehozhatjuk a huchr adatbázist a specchrs táblával és a latin2 és utf8 oszlopokkal:

| +<br>  latin2 | utf8                         |
|---------------|------------------------------|
| +             | ▲A ゆÉ í1 H ю́O öö Ő úÚ üΰ űű |

A latin2 oszlop a latin2 karakterkészlet szerint kódolt adatokat tartalmaz, az utf8 oszlop pedig utf8 kódolású karaktereket tartalmaz.

Egyelőre ne törődjünk az állomány tartalmával, később, miután megismertük az alapvető SQL utasításokat, megnézhetjük a bennfoglalt utasításokat. A huchr adatbázissal fogjuk ellenőrizni a **mysql** konzol beállítását.

Indítsunk el egy Windows konzolt és hívjuk meg a mysql.exe segédeszközt a következő paraméterekkel:

Ezzel létrehoztuk a huchr adatbázist. Most nézzük meg milyen kódlapot használ a Windows konzolunk:

>chcp
Active code page: 852

\_\_\_\_\_

Indítsuk el a **mysql** konzolt, és nézzük meg a státusát:

```
Welcome to the MySQL monitor. Commands end with ; or
∖g.
Your MySQL connection id is 14 to server version:
5.0.27-community.nt
Type 'help;' or '\h' for help. Type '\c' to clear the
buffer.
mysql> STATUS
mysql Ver 14.12 Distrib 5.0.27, for Win32 (ia32)
Connection id:
                      14
Current database:
                      root@localhost
Current user:
                      Not in use
SSL:
Using delimiter:
Server version:
                      5.0.27-community.nt
Protocol version:
                      10
                       localhost via TCP/IP
Connection:
Server characterset:
                      utf8
                      utf8
      characterset:
Db
Client characterset:
                      utf8
Conn. characterset:
                      utf8
TCP port:
                       3306
Uptime:
                       2 hours 19 min 41 sec
Threads: 4 Questions: 151 Slow queries: 0 Opens: 0
Flush tables: 1 Open tables: 0 Queries per
second avg: 0.018
```

Itt a félkövér szedéssel kiemelt két sor érdekel. Amint látjuk, a kódlapok nem egyeznek meg: a Windows konzol a 852 kódlapot használja, míg a szerver az utf8 (Windows fogalmazásában a 65001) kódlapot tételezi fel és ezzel kommunikál a konzollal. Ezért ez eredmény nem megfelelő:

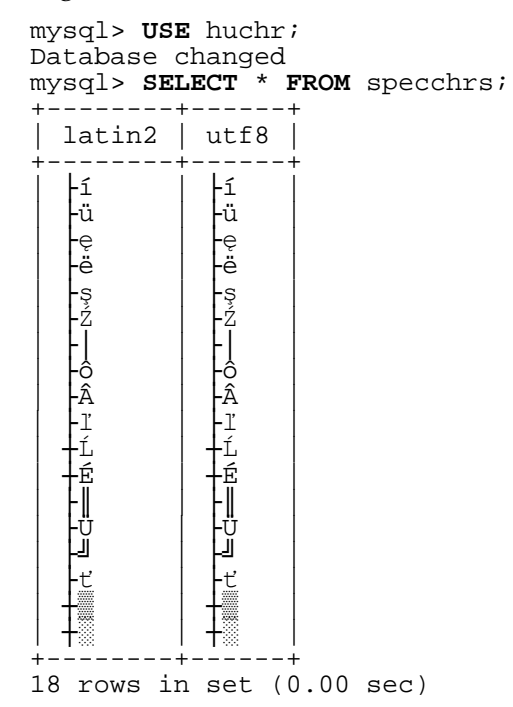

Az első utasítással (USE huchr;) közöljük a szerverrel, hogy a huchr adatbázissal kívánunk a továbbiakban dolgozni, a másodikkal (SELECT \* FROM specchrs;) pedig lekérdezzük a specchrs tábla adatait. A visszakapott eredmény, a különböző kódlapok miatt nem használható.

Zárjuk a kapcsolatot a quit utasítással, állítsuk be a Windows konzol kódlapját 65001-re és ismételjük meg a kísérletet:

mysql> quit Bye >chcp 65001 Active code page: 65001 >mysql -u root -p Enter password: \*\*\*\*\*\*\*\*\*\* Welcome to the MySQL monitor. Commands end with ; or \g. Your MySQL connection id is 15 to server version: 5.0.27-community.nt

```
Type 'help;' or '\h' for help. Type '\c' to clear the
buffer.
mysql> STATUS
mysql Ver 14.12 Distrib 5.0.27, for Win32 (ia32)
Client characterset:
                         utf8
Conn. characterset:
                         utf8
. . .
_____
mysql> USE huchr;
Database changed
mysql> SELECT * FROM specchrs;
+-----
 latin2 | utf8
 -----+
  á
            á
  Á
           Á
           é
É
  Ψ́ΈΊΊΊΌΌΌΌΌ́Ό́ÚÚUŪ́U
           í
Í
Í
ÓÓ
           ö
Ö
           ő
Ő
           ú
           Ú
           ü
Ü
  ű
           ű
  Ű
           Ű
18 rows in set (0.00 sec)
```

Ezúttal a különleges karakterek helyesen jelennek meg.

Ha ezzel a beállítással kívánunk dolgozni, akkor érdemes egy \*.bat állománnyal (például mysql65001.bat) a **mysql** konzolt elindítani:

cmd /k "chcp 65001&&mysql -u root -p"

A cmd utasítás /k paramétere biztosítja, hogy az idézőjelekben foglalt utasítások elvégzése után a konzol ablaka nyitva marad. Az idézőjelekben, && karaktersorral elválasztva, két utasítást adunk meg: az első beállítja a 65001 kódlapot, a második meghívja a **mysql** konzolt. Ha valamilyen oknál fogva nem kívánjuk a 65001 kódlapot használni és ragaszkodunk a 852 kódlaphoz, akkor két lehetőségünk van arra, hogy a különleges karakterek helyesen jelenjenek meg.

Első lehetőségként, a **mysql** konzol meghívása után, tudomására kell hoznunk a szervernek, hogy a 852 kódlapnak megfelelően kell az adatokat a konzolhoz küldenie. Ezt a **SET NAMES** Cp852; utasítással végezzük el:

```
>chcp
Active code page: 852
>mysql -u root -p
Enter password: ***********
Welcome to the MySQL monitor. Commands end with ; or
∖g.
Your MySQL connection id is 19 to server version:
5.0.27-community.nt
Type 'help;' or '\h' for help. Type '\c' to clear the
buffer.
mysql> STATUS
_____
mysql Ver 14.12 Distrib 5.0.27, for Win32 (ia32)
Client characterset: utf8
Conn. characterset: utf8
. . .
-----
mysql> SET NAMES cp852;
Query OK, 0 rows affected (0.00 sec)
mysql> STATUS
_____
mysql Ver 14.12 Distrib 5.0.27, for Win32 (ia32)
Client characterset: cp852
Conn. characterset: cp852
. . .
_____
mysql> USE huchr;
Database changed
mysql> SELECT * FROM specchrs;
+----+
 latin2 | utf8 |
+----+
         á
 á
 Á
         Á
 é
         é
 É
         É
         | í
 í
```

```
Í
               Í
  ó
               ó
  Ó
               Ó
               ö
  ö
Ő
Ő
Ú
               Ö
               ő
               Ő
               ú
               Ú
  ü
               ü
  Ü
               Ü
  ű
               ű
  Ű
               Ű
18 rows in set (0.00 sec)
```

Vegyük észre, hogy a **SET NAMES** cp852; utasítás végrehajtása után a státus lekérdezésére kapott válasz az új beállításnak felel meg. Az idevonatkozó sorokat félkövér szedéssel kiemeltük. A **SET NAMES** *kódlap*; utasítás egyébként egyenértékű a következő három utasítással

```
mysql> SET character_set_client = kódlap;
mysql> SET character_set_results = kódlap;
mysql> SET character_set_connection = kódlap;
```

Második lehetőségünk abban áll, hogy a **mysql** konzolalkalmazást eleve olyan paraméterekkel indítjuk, amelyek biztosítják a különleges karakterek megjelenítésére szükséges beállításokat:

```
>mysql -u root --character-sets-dir=
"C:\Program Files\MySQL\MySQL Server
5.0\share\charsets" 
--default-character-set=cp852 -p
```

A --character-sets-dir paraméter a karakterkészletek definícióját tartalmazó mappát adja meg, míg a --default-character-set a kívánt karakterkészletet határozza meg.

Nézzük meg, miként működik ez a módszer!

```
>chcp
Active code page: 852
>mysql -u root --character-sets-dir=``
"C:\Program Files\MySQL\MySQL Server 5.0\share\charsets" ``
--default-character-set=cp852 -p
Enter password: **********
Welcome to the MySQL monitor. Commands end with ; or \g.
Your MySQL connection id is 20 to server version: 5.0.27-
community.nt
```

```
Type 'help;' or '\h' for help. Type '\c' to clear the
buffer.
mysql> STATUS
-----
Client characterset: cp852
Conn. characterset:
                        cp852
• • •
_____
mysql> USE huchr;
Database changed
mysql> SELECT * FROM specchrs;
+----+
 latin2 | utf8 |
  á
           á
           Á
  Á
           éÉ
  é
  É
  1 μ ο ο ö ö ő ő
           í í ó ó ö ö ő ő ú
  ú
  Ú
           Ú
           ü
  ü
  Ü
           Ü
  ű
           ű
  Ű
           Ű
18 rows in set (0.00 sec)
```

Ebben az esetben, amint ezt a **STATUS** utasítás eredménye tanúsítja, a szükséges karakterkészlet elejétől fogva be van állítva.

Ha ezzel a beállítással kívánunk dolgozni, akkor ismét érdemes egy \*.bat állománnyal (például mysql852.bat) a **mysql** konzolt elindítani:

```
mysql -u root --character-sets-dir=→
"C:\Program Files\MySQL\MySQL Server
5.0\share\charsets" →
--default-character-set=cp852 -p
```

Befejezésül, tisztázzunk még egy fontos dolgot! Miért tételezi fel a szerver, hogy a kliens karakterkészlete utf8? Ha újból elindítjuk a mysql konzolt és lekérdezzük a character\_set\_client változó értékét

```
mysql> SHOW VARIABLES LIKE 'character_set_client';
+-----+
| Variable_name | Value |
+-----+
| character_set_client | utf8 |
+----+
1 row in set (0.00 sec)
```

akkor az eredmény utf8. Honnan veszi a szerver ezt az értéket?

A my.ini konfigurációs állománnyal már találkoztuk és később részletesen foglalkozunk majd vele. Ezt a szöveges állományt a telepítő program hozta létre. Bármilyen ASCII szerkesztővel, például a **Jegyzettömb**bel (**Notepad**) megnézhetjük. Az állomány az \*.ini állományoknál szokásos szakaszokra van felosztva. Minket most a [mysql] szakasz érdekel. Ha megnézzük az állomány tartalmát, akkor ebben a szakaszban a következőket találjuk:

[mysql]

default-character-set=utf8

A default-character-set startparaméter értéke meghatározza a character\_set\_client rendszerváltozó értékét. Ha a default-character-set indítóparaméter értékét a Windows konzol kódlapjára állítjuk be, akkor a character\_set\_client rendszerváltozó automati-kusan a különleges karakterek helyes megjelenítésére szükséges értéket kapja. Módosítsuk a [mysql] szakasz a következőképpen:

```
[mysql]
character-sets-dir=↔
"C:/Program Files/MySQL/MySQL Server
5.0/share/charsets"
default-character-set=cp852
```

A character-sets-dir indítóparaméterrel megadjuk a karakterkészleteket definiáló mappa elérési útját, a defaultcharacter-set startparaméterrel megadjuk a konzol kódlapját. Ügyeljünk arra, hogy a mappa elérési útjában a Unix/Linux típusú jelölést használjuk (a MySQL Server számára a \ karakter vezérlőkarakter (*escape character*)). Ha most elindítjuk a **mysql** konzolt és lekérdezzük a huchr adatbázis specchrs táblájának adatait, akkor a kívánt eredményt kapjuk.

Következésképpen, ahhoz, hogy a különleges karakterek helyesen jelenjenek meg a **mysql** konzolban, ha a szerver a latin2 vagy az utf8 karakterkészletet használja, akkor a Windows konzolnak, és így a **mysql** konzolnak is, a 65001 vagy a 852 kódlapot kell használnia és ezt valamilyen módon tudatnunk kell a szerverrel. Ha ezek a feltételek teljesültek, a szerver elvégzi a szükséges kódkonverziót, ami biztosítja az adatok helyes közlekedését mindét irányba.

### 2.2.2. A mysqladmin és a mysqldump segédeszközök

A **mysqladmin** és a **mysqldump** segédeszközökkel később még foglakozni fogunk. Ebben az alszakaszban röviden ismertetjük ezeket a segédeszközöket. Mindkét segédeszköz konzolalkalmazás, amit a MySQL alapmappában található bin mappából indíthatunk a mysqladmin.exe, illetve a mysqldump.exe végrehajtható állománnyal. Mivelhogy a Windows PATH rendszerváltozóba felvettük a bin mappa elérési útját, ezeket az alkalmazásokat parancssorból indíthatjuk.

A **mysqladmin** segédeszközt felügyeleti feladatok elvégzésére használjuk, például új adatbázis létrehozására, adatbázis törlésére vagy jelszó megváltoztatására. Szintaxisa a következő:

>mysqladmin [opciók] utasítás

A **mysqladmin** opciói ugyanazok mint a **mysql** konzol opciói: -u, -p, -h, stb. Az *utasítás* meghatározza a végrehajtandó feladatot. A **mysqladmin** és más segédeszközzel a 3. fejezetben fogunk megismerkedni. Itt csak a következő két utasítást említjük meg:

• új adatbázis létrehozása: create adatbázis

```
>mysqladmin -u root -p create newdb
Enter password: **********
>mysql -u root -p
Enter password: ***********
Welcome to the MySQL monitor. Commands end with ; or \g.
Your MySQL connection id is 21 to server
version: 5.0.27-community.nt
Type 'help;' or '\h' for help. Type '\c' to clear the
buffer.
```

```
mysql> SHOW DATABASES;
+-----+
| Database |
+----+
| information_schema |
huchr
| myimages
| mysql
| mysqlbooks
| newdb
| northwind
| test
| ttmysqlbooks
+----+
9 rows in set (0.02 sec)
```

• adatbázis törlése: drop adatbázis

Do you really want to drop the 'newdb' database  $[\rm y/N]$  y Database "newdb" dropped

>mysql -u root -p Enter password: \*\*\*\*\*\*\*\*\*\* Welcome to the MySQL monitor. Commands end with ; or \g. Your MySQL connection id is 23 to server version: 5.0.27community.nt

```
Type 'help;' or '\h' for help. Type '\c' to clear the buffer.
```

#### mysql> SHOW DATABASES;

| +-      | +                      |
|---------|------------------------|
|         | Database               |
| +-      | information_schema     |
| ļ       | huchr                  |
| ļ       | myimages               |
| ļ       | mysql                  |
|         | mysqlbooks             |
|         | northwind              |
|         | test                   |
| ļ       | ttmysqidooks           |
| τ-<br>Ω | rows in set (0 00 sec) |
| J       | TOMP TH PCC (0.00 PCC) |